#### **OWNER'S MANUAL**

#### C&H AIR CONDITIONERS

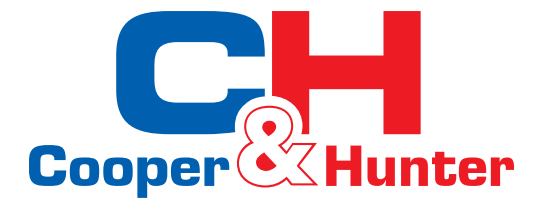

# Air Conditioner

CASSETTE SERIES

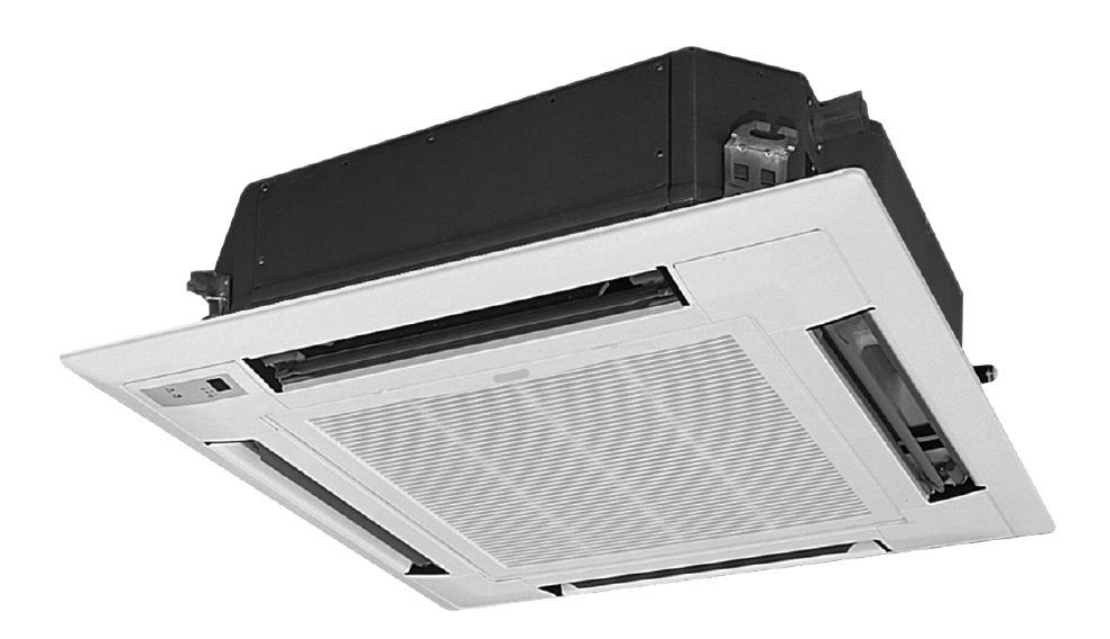

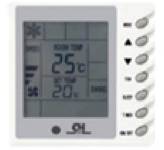

## MODELS:

**indoor unit** GKH18K3BI GKH24K3BI GKH36K3BI GKH48K3BI OUTCOOR UNIT GUHN18NK3AO GUHN24NK3AO GUHN36NM3AO GUHN48NM3AO

Thanks for your selection of our Air-Conditioning Unit. Before use, please read this instruction manual carefully and keep it properly to ensure correct use of this machine.

# 1. Names and functions of parts

Indoor unit

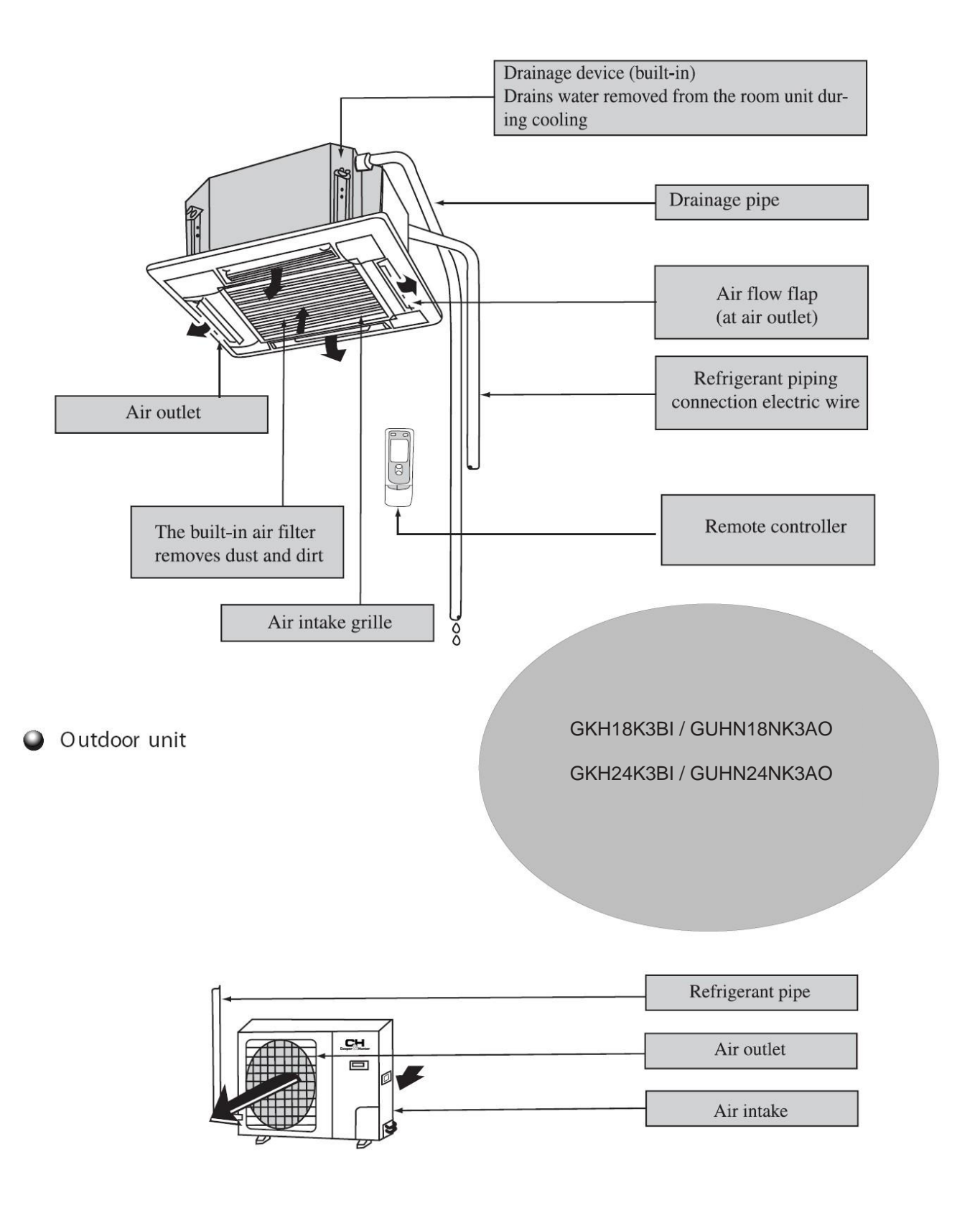

#### Indoor unit

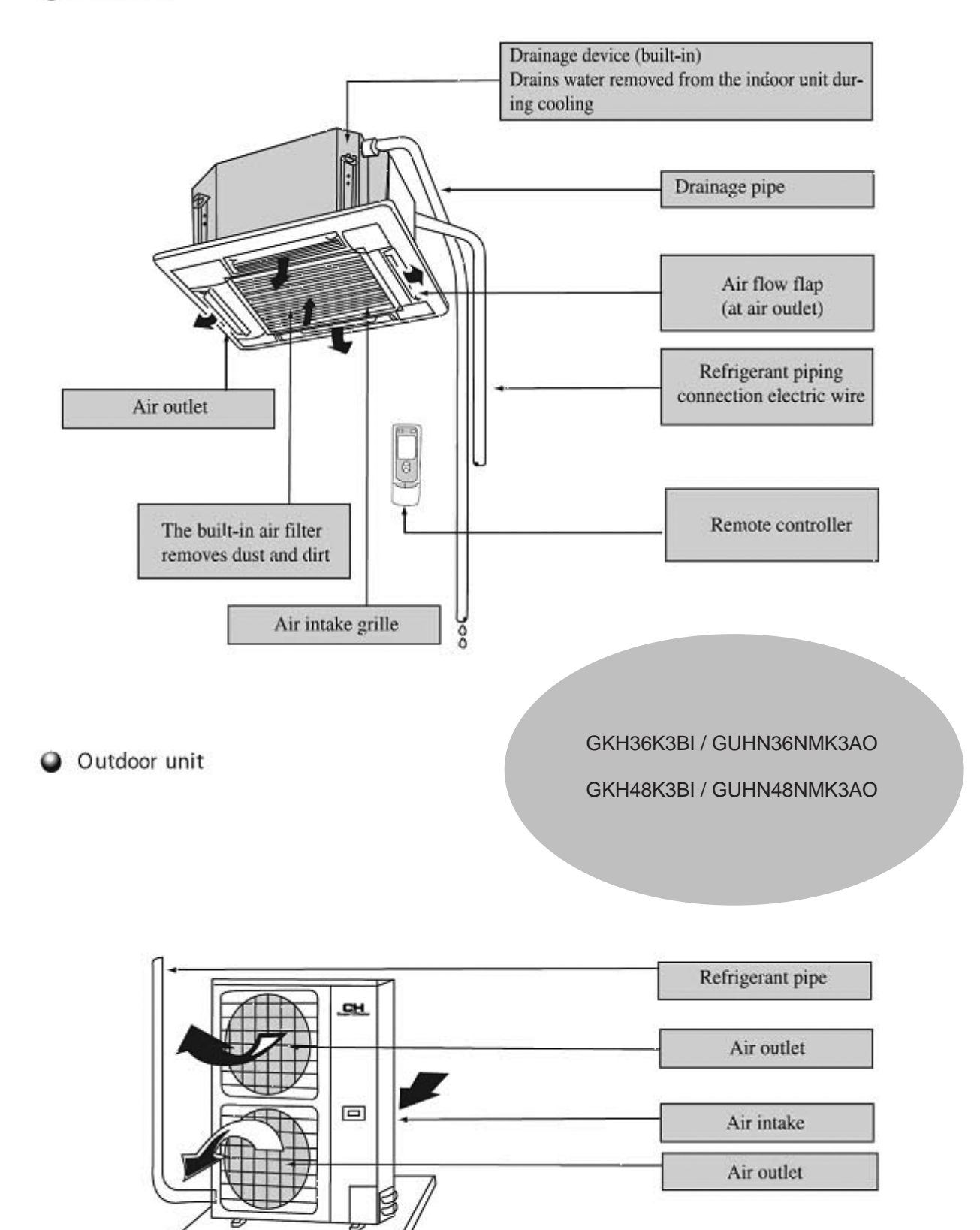

# 2. Safety cautions

•Read the following carefully to assure safe use.

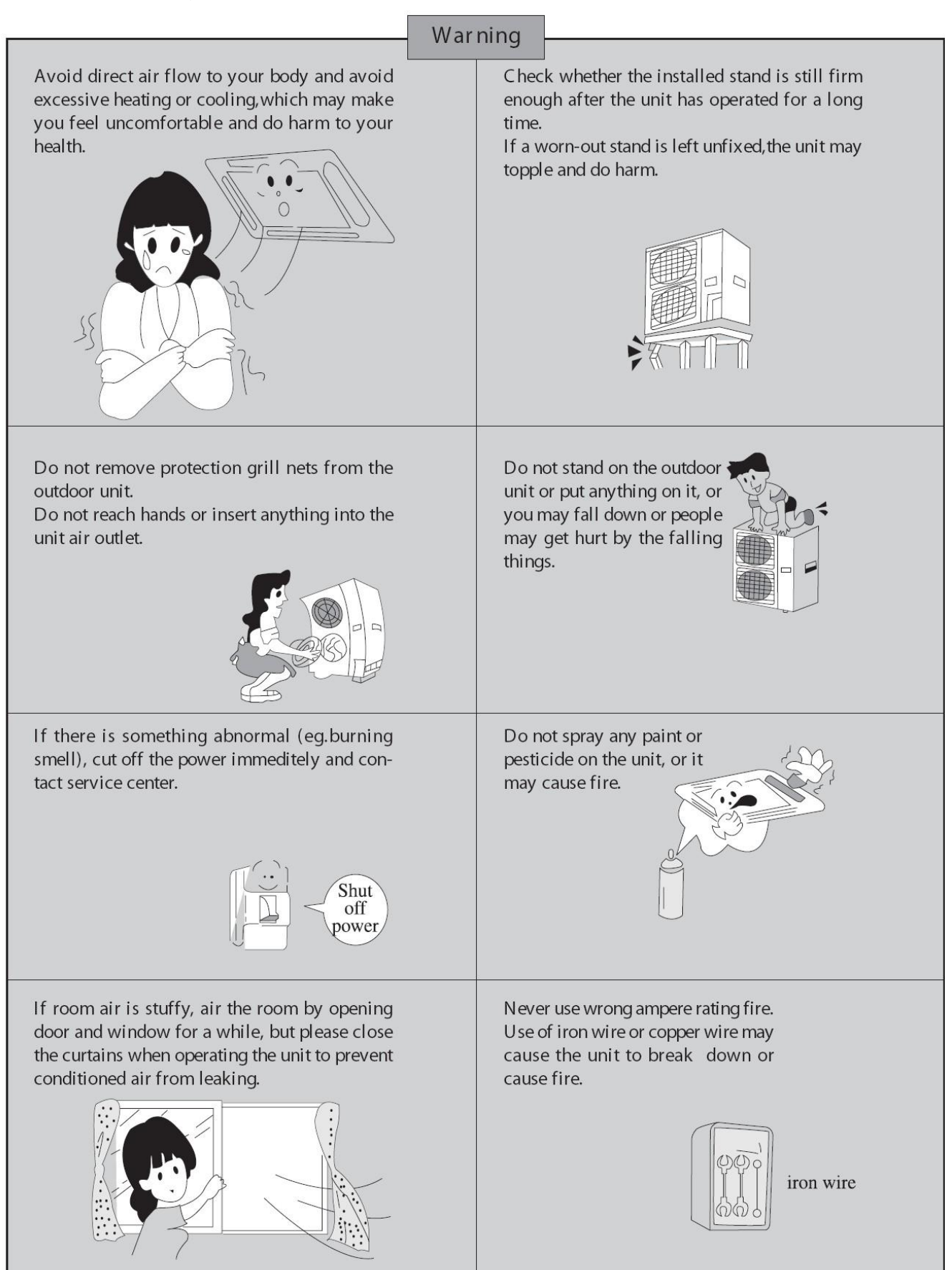

NOTE: Children should be supervised to ensure that they do not play with the appliance.

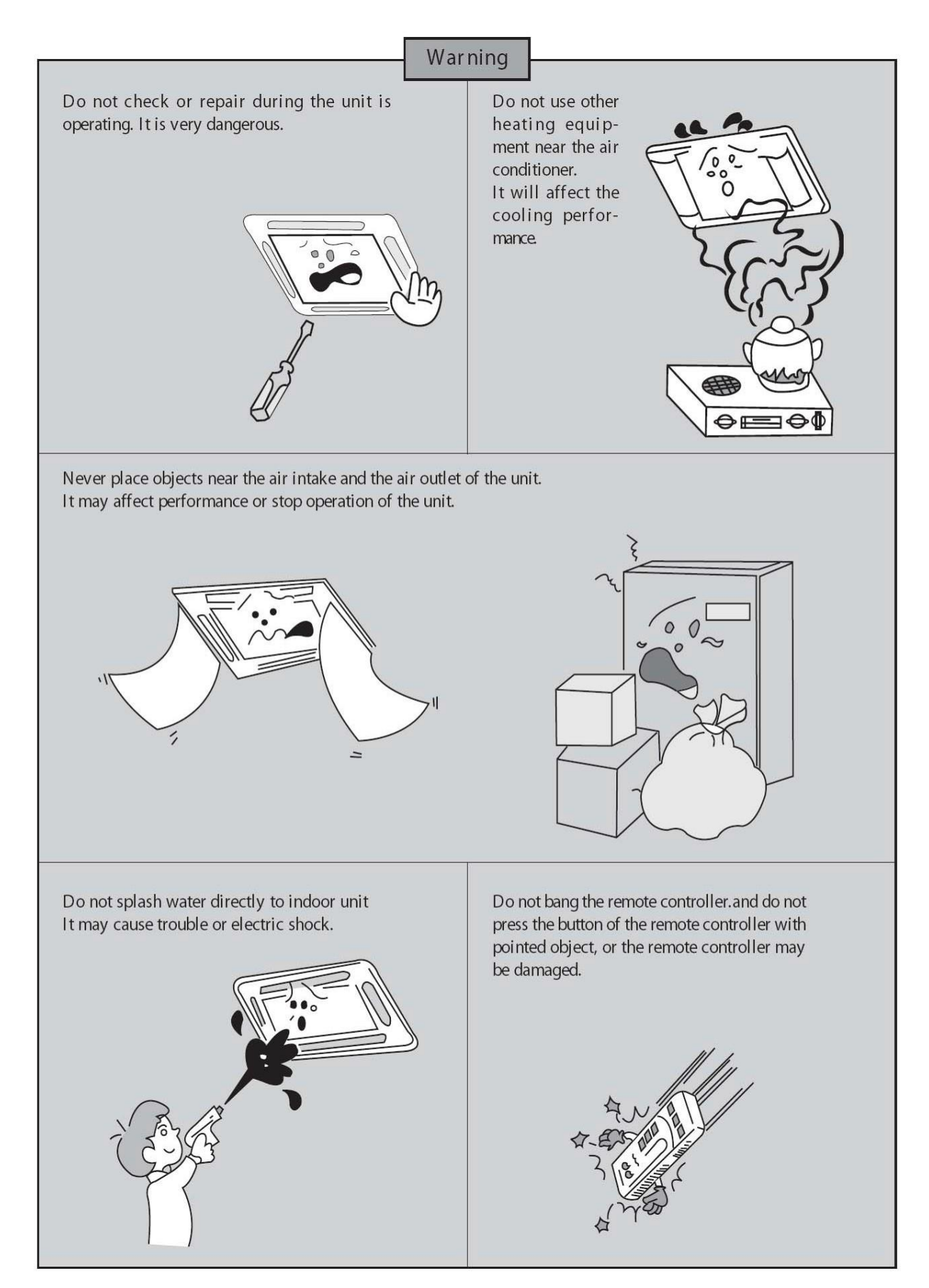

**NOTE:** This appliance is not intended for use by persons (including children) with reduced physical, sensory or mental capabilities, or lack of experience and knowledge, unless they have been given supervision or instruction concerning use of the appliance by a persor responsible for their safety.

## Safety Considerations

Please read this manual carefully before use and operate correctly as instructed in the manual.

1 You are specially warned to note the two symbols below.:

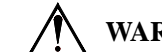

**WARNING!** A symbol indicating that improper operation might cause human death or severe

injuries.

A symbol indicating that improper operation might cause human injury or property damage.

## WARNING!

- This unit shall be used in the houses, offices, restaurants, residences or similar places.
- Please seek an authorized repair station for installation work. Improper installation might cause water leakage, electric shock or fire.
- Please install at a place strong enough to support the weight of air conditioner unit. If not, the air conditioner unit might fall down and cause human injury or death.
- To ensure proper drainage, the drainage pipe shall be correctly installed according to installation instructions. Take proper measures for heat preservation to prevent condensing. Improper installation of pipes might cause leakage and wet the articles in the room.
- Do not use or store flammable, explosive, poisonous or other dangerous substances beside the air conditioner.
- In case of trouble (e.g. burnt smell), please immediately cut off the main power of air conditioner unit.
- Keep air flow to avoid shortage of oxygen in the room.
- Never insert your finger or any objects into air outlet and inlet grill.
- Never plug or unplug the power cable directly to start or stop the air-conditioning unit.
- Please take constant care to check if the mounting rack is damaged after long use.
- Never modify the air conditioner. Please contact the dealer or professional installation workers for repair or relocation of the air conditioner.
- The appliance shall not be installed in the laundry.

# WARNING!:

- The installation, cleaning and maintenance work must be done by a qualified person. Do not do such work by yourself.
- Before installation, please check the power supply for compliance with the ratings on nameplate. Check the power safety as well.
- Before use, please check and confirm if the cables, drainage pipes and pipelines are correctly connected, hence to eliminate the risk of water leakage, refrigerant leakage, electric shock or fire.
- Main power must be securely earthed to ensure effective grounding of air conditioner unit and avoid the risk of electric shock. Please do not connect the earthling cable to coal gas pipe, water pipe, lightning rod or telephone line.
- Once started, the air conditioner shall not be stopped at least after 5 minutes or longer; otherwise the oil return to compressor may be affected.
- Do not let the child to operate the air conditioner unit.
- Do not operate the air conditioner unit with wet hands.
- Please disconnect the main power before cleaning the air conditioner or replacing the air filter.(Operating by professional)
- Please disconnect the main power if to put the air conditioner unit out of use for a long period.
- Please do not expose the air conditioner unit directly under corrosive environment with water or moisture.
- Please do not foot on or place any goods on air conditioner unit.
- After electrical installation, the air conditioner unit shall be energized for electrical leakage test.
- If the supply cord is damaged, it must be replaced by the manufacturer or its service agent or a similarly qualified person in order to avoid a hazard.
- An all-pole disconnection switch having a contact separation of at least 3mm in all poles should be connected in fixed wiring.
- The appliance shall be installed in accordance with national wiring regulations.
- The temperature of refrigerant circuit will be high, please keep the interconnection cable away from the per tube.

# Wire controller (standard fitting)

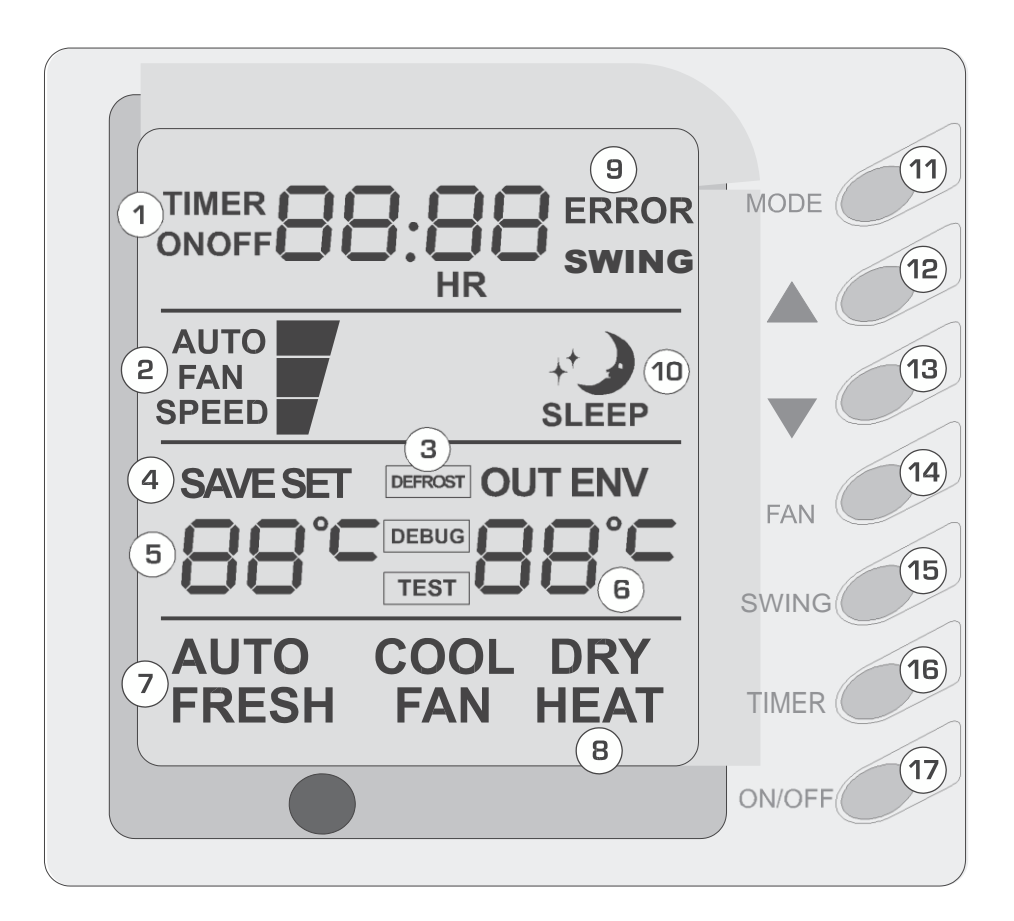

# Composition of wire controller

| 1 | Timing display                                                |
|---|---------------------------------------------------------------|
| 2 | Fan speed display (Auto, High speed, Medium speed, Low speed) |
| 3 | Defrosting status display                                     |
| 4 | Energy savingstatus display                                   |
| 5 | Set temperature display                                       |
| 6 | Ambient temperature display                                   |
| 7 | Fresh air status display (not supplied)                       |
| 8 | Mode (cooling, dehumidifying,fan, heating, auto)              |

| 9  | Failure status display                            |
|----|---------------------------------------------------|
| 10 | Sleep status display                              |
| 11 | Mode key                                          |
| 12 | Set temperature increase key                      |
| 13 | Set temperature decrease key                      |
| 14 | Fan speed key (fresh air setting)                 |
| 15 | Sleep key (outdoor environment temperature check) |
| 16 | Timing key                                        |
| 17 | ON/OFF key                                        |

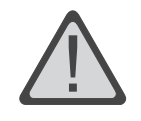

Never install the wire controller in a place where is water leakage.Avoid bunping, throwing, tossing or frequently opening the wire controller.

# **Operating instructions of wire controller**

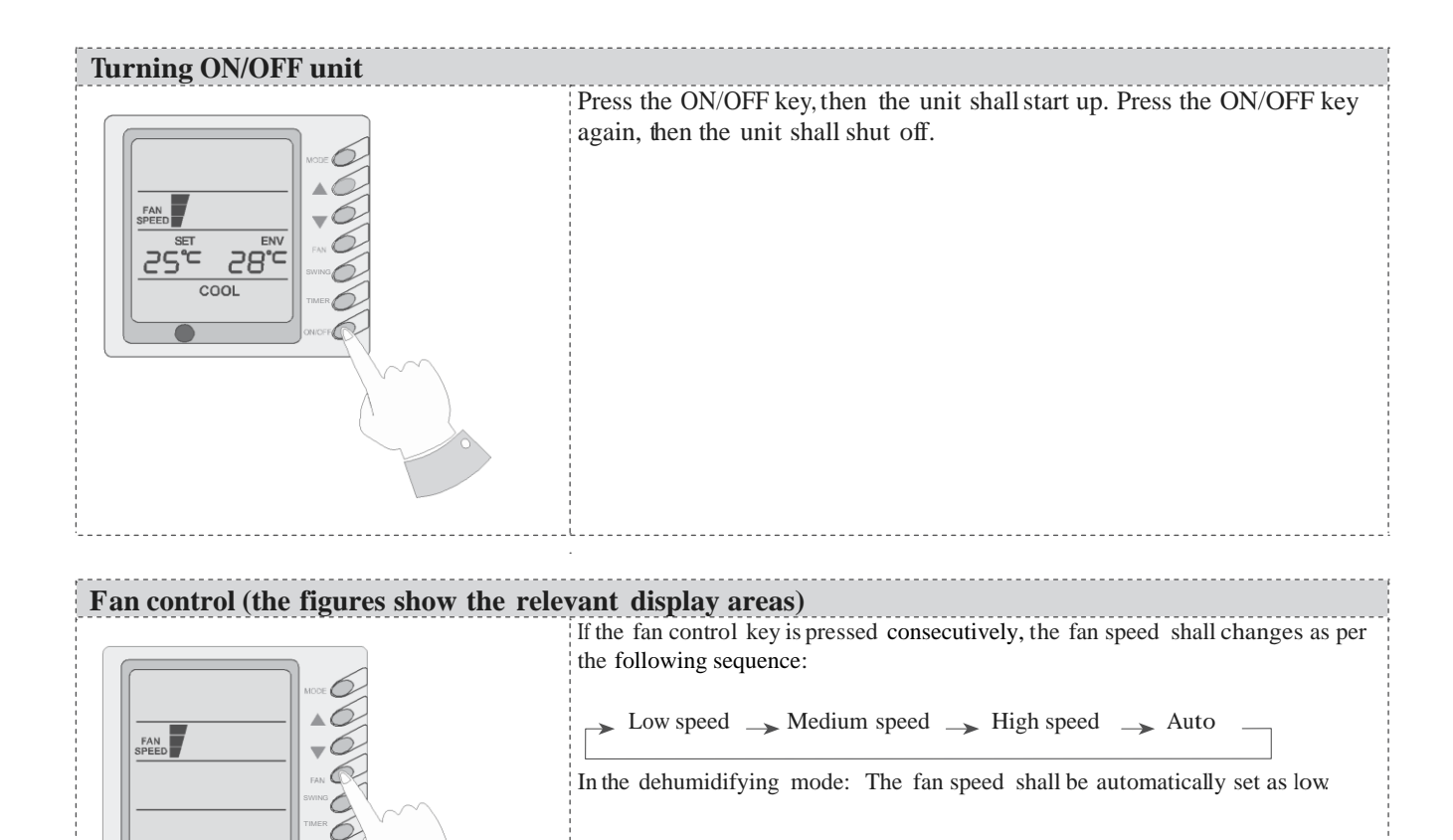

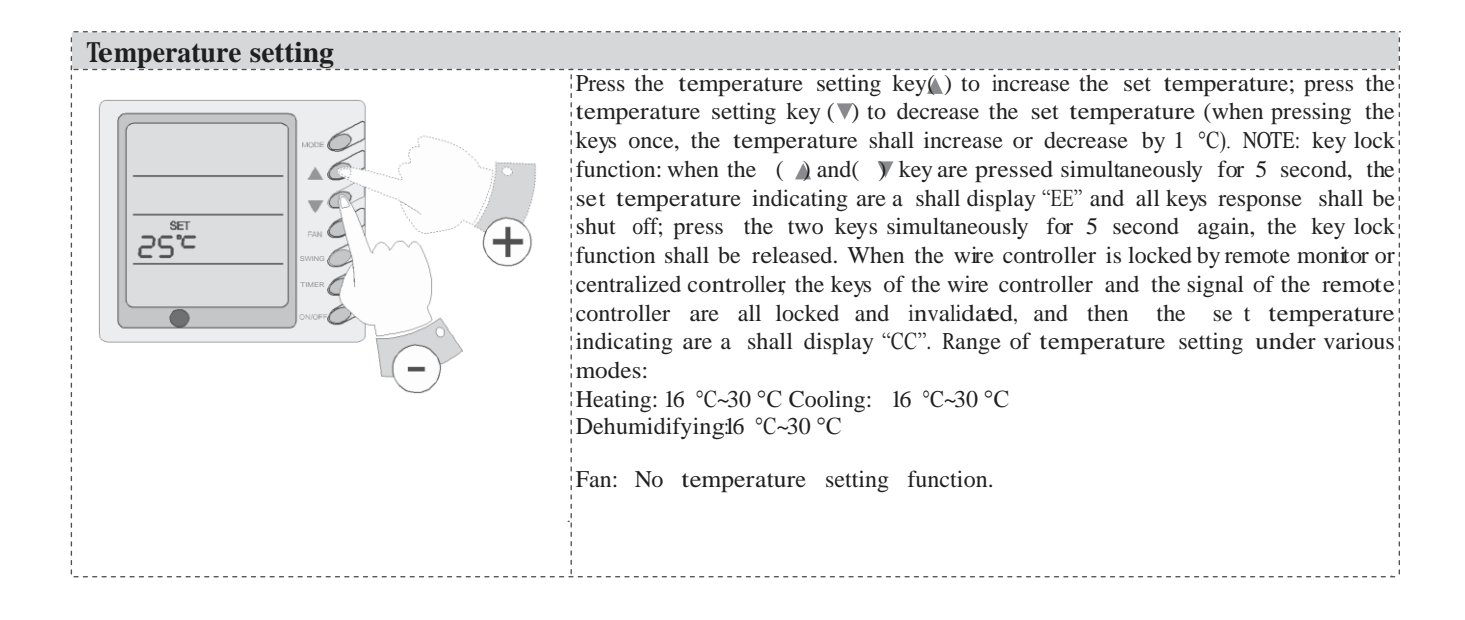

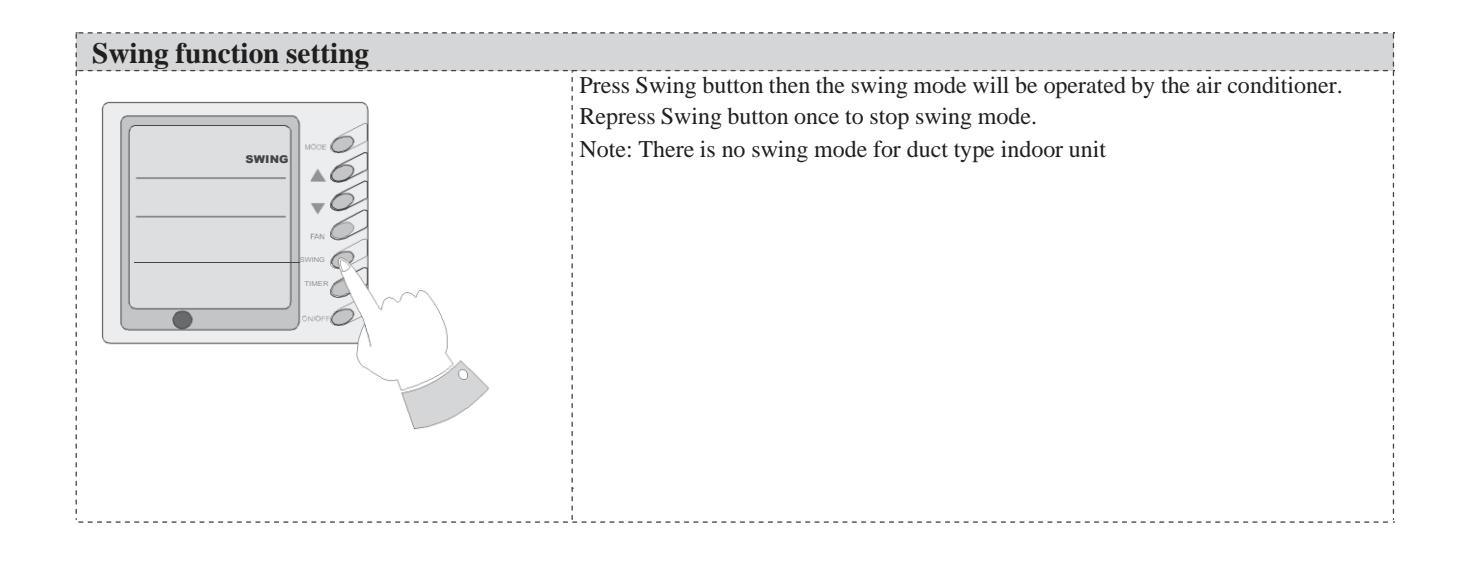

# Sleep function setting When under the cooling or dehumidifying mode, after receiving the SLEEP order for 1 hour, the previous set temp. Set will be risen for 1°C, and another 1°C will be risen after 2 hours that means that the temperature been risen 2°C within 2 hours. Then the unit will run according to this set temp. When under the heating mode, after receiving the SLEEP order for 1 hour, the previous set temp. Set will be lower for 1°C, and another 1°C will be lower after 2 hours that means that the temperature been lowered 2°C within 2 hours. Then the unit will run according to this set temp. There is no SLEEP mode under fan mode. Note: The wired remote controller has no SLEEP mode button; if SLEEP mode is needed to be set, complete the procedure by wireless remote controller.

#### **Operating Mode Setting**

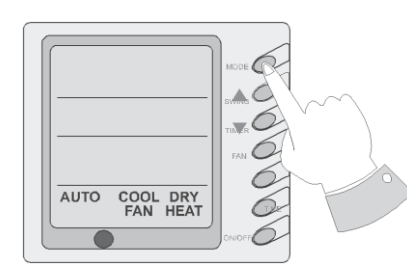

This key is pressed consecutively, the operating mode shall change as per the following sequence:

#### $\rightarrow$ Cooling $\rightarrow$ Dehumidifying $\rightarrow$ Fan $\rightarrow$ Heating $\rightarrow$ Auto

When the unit operates under "Cooling" mode, "COOL" shall be displayed. Now the set temperature must be lower than the ambient temperature. Now if the set temperature is higher than the ambient temperature, the unit shall not produce cooling effect but shall only operate under. Fan mode. When the unit operates under "Dehumidifying" mode, "DRY" shall be displayed. Now the interior fan shall operate in the manner of low speed air supply within a certain range of temperatures. The dehumidifying effect of this mode is better than that of the Cooling mode and saves more energy.

When the unit operates under "Heating" mode, "HEAT" shall be displayed. Now the set temperature must be higher than the ambient temperature; Now if the set temperature is lower than the ambient temperature, the heating function shall not be started.

When the unit operates under "Fan" mode, "FAN" shall be displayed. When the unit operates under "Auto" mode, "AUTO" shall be displayed and the unit shall adjust its operating mode automatically according to the ambient temperature.

When the unit operates under Heating mode and the outdoor temperature is low and the humidity is high, frost shall produce at the outdoor unit. Now the heating efficiency shall be decreased. When frosting hap- pens, the controller shall automatically start to defrost, and "DEFROST" shall be displayed.

Note: Cooling only type unit does not have heating mode and when energy saving is set the Auto mode shall be invalidated.

#### **Timer Setting**

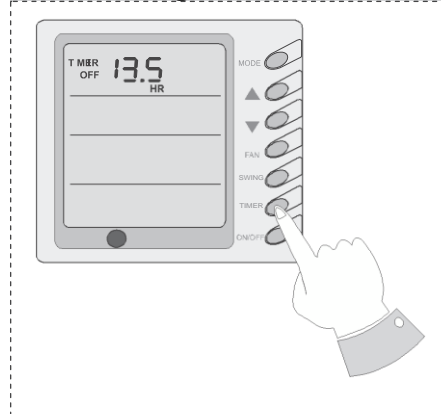

When the unit is shut off, timing start can be set; After the unit is started up, timing shutoff can be set. After the "TIMER" key is pressed, the unit enters the timing set status and the word "TIMER" flashes on the display. Now user can press ( $\P$ ) or( $\blacktriangle$ ) key to increase or decrease the set time. Press the "TIMER" key again and then the timing shall go into effect. Now the unit starts to count the time passed. When the unit is under timing status, you can cannel timing set by pressing the "TIMER" key. The range of set time is between 0.5 to 24 hours.

#### **Energy Saving Setting**

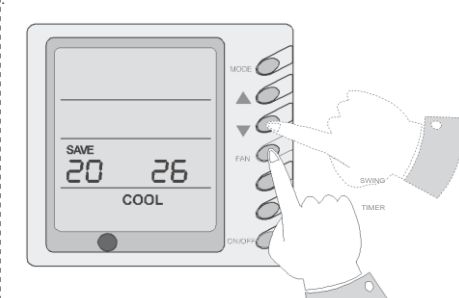

When the unit is shut off, press the "FAN" key and the  $(\mathbf{\nabla})$  simultaneously for 5 consecutive seconds to activate the energy saving setting menu. Now "SAVE" and "COOL" are displayed (In case it is the first time to set energy saving, the initial value shall be displayed: 26. The lower limit of temperature shall be displayed on the set temperature and the temperature value under setting shall flash. Set the lower limit of cooling temperature using the (() key or the () key (the lower limit temperature can be selected from the range between 16-30). Press the "ON/OFF" key to confirm the setting; Also use the () key or the () key to set the upper limit of temperature and the temperature value shall flash on the ambient temperature area (OUT ENV area) (the upper limit temperature can be selected from the range between 16-30). Press the "ON/OFF" key to confirm the setting. Please pay attention that the upper limit temperature must be higher than the set lower limit temperature; Otherwise the system shall regard the higher temperature as the upper limit temperature and the lower one as the lower limit temperature. Press the "MODE" key to complete the energy saving setting for the modes of cooling and dehumidifying and turn to the energy saving setting for the heating mode (Cooling only unit does not have this function). Now the LCD displays "SAVE" and "HEAT". After setting is completed, press the "FAN" key and the (V) key simultaneously for 5 consecutive seconds to exit the setting of energy saving. After the energy saving setting interface is activated, the system shall exit the interface if there is no any operation within 20 seconds after the last key input, and the normal shutoff status interface shall be displayed. After the above settings are completed, the system shall display "SAVE". Now the set temperature shall not exceed the temperature range of the energy saving setting before. For example, the lower cooling limit is set as 23°C and the upper cooling limit is set as 27°C for the energy saving temperature setting in left so the cooling temperature can only be selected from the range of 23 °C to 27°C by using the remote controller or the wire controller later. If the upper limit temperature is the same as the lower limit temperature, the system can only operate at such temperature under relevant modes. Remove of energy saving setting: To remove the energy saving setting after it takes into effect, you can press the "FAN" and the (v) key simultaneously for 5 consecutive seconds when the unit is shut off. But the value set before will not be cleared but as the initial set temperature for the next energy saving setting. After the unit is disconnected to power supply, the energy saving setting shall be stored. The setting still functions when the unit is connected to power supply again. If the energy saving mode is set, the sleep mode and the auto mode shall be invalidated.

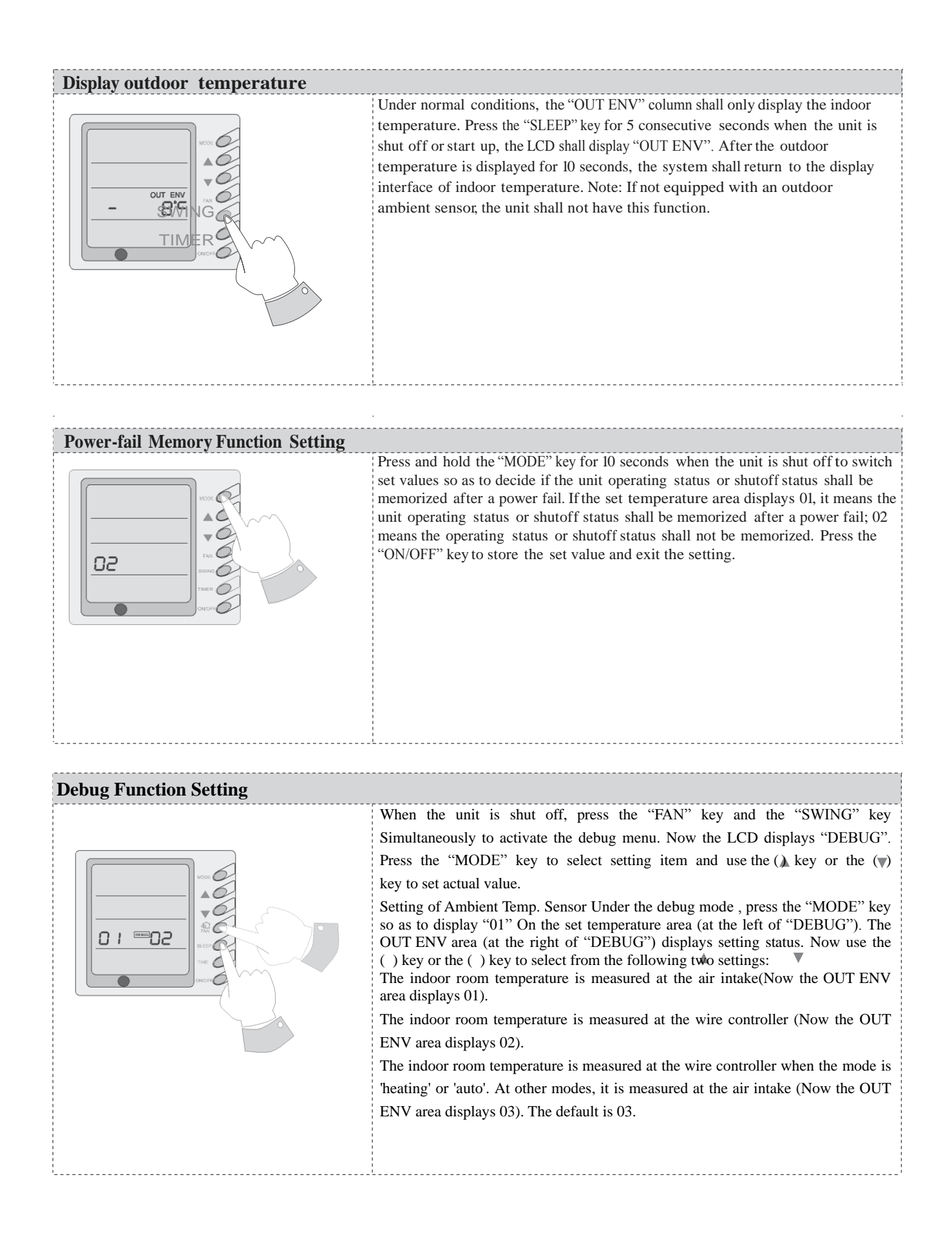

| Failure Display |                                                   |                                                                                                    |                                                                                                    |  |  |
|-----------------|---------------------------------------------------|----------------------------------------------------------------------------------------------------|----------------------------------------------------------------------------------------------------|--|--|
|                 |                                                   | When there is fai<br>the LCD of the w<br>displayed. When th<br>of failures will be<br>first digit of the cc<br>one system, it will<br>denote the detailed<br>low pressure protec | When there is failure in the unit operation, "ERROR" will flash on<br>the LCD of the wire controller and the code of failure will also be<br>displayed. When there are multiple failures at the same time, the codes<br>of failures will be displayed one after one on the wire controller. The<br>first digit of the code denotes the system number. When there is only<br>one system, it will display the system number 1. The last two digits<br>denote the detailed failure code. For example, the code in left means<br>low pressure protection of compressor. |  |  |
|                 | The Codes of Failu                                | re Definitions are                                                                                                    | as Follows:                                                                                                    |  |  |
| Fault code      | Fault                                             | Fault code                                                                                                    | Fault                                                                                                    |  |  |
| E0              | Pump Failure                                      | F0                                                                                                    | Failure of Indoor Room Sensor at Air<br>Intake                                                                                                    |  |  |
| E1              | Compressor High Pressure<br>Protection            | F1                                                                                                    | Failure of Evaporator Temp. Sensor                                                                                                    |  |  |
| E2              | Indoor Frost-Proof Protection                     | F2                                                                                                    | Failure of Condenser Temp. Sensor                                                                                                    |  |  |
| E3              | Compressor Low Pressure<br>Protection             | F3                                                                                                    | Failure of Outdoor Ambient Sensor                                                                                                    |  |  |
| E4              | Compressor Exhaust High<br>Temperature Protection | F4                                                                                                    | Failure of Exhaust Temp. Sensor                                                                                                    |  |  |
| E5              | Compressor Overheat                               | F5                                                                                                    | Failure of Indoor Room Sensor at Wire Controller                                                                                                    |  |  |
| E6              | Communications Failure                            |                                                                                                    |                                                                                                    |  |  |
| E8              | Indoor Fan Protection                             |                                                                                                    |                                                                                                    |  |  |
| E9              | Full Water Protection                             |                                                                                                    |                                                                                                    |  |  |

E5 Material Malfunction Will Be Showed By The Indicator Light On The Mother Board Of Outside Unit

# Unit Function

#### • 7DP - Seven days programmer (Accessory not supplied)

Centralized Control and Week Timer Functions: The centralized control- ler and the weekly timer are integra- ted in the same wire controller. The system has both the centralized control and the week timing functions. Up to 16 sets of units can be control- led simultaneously by the centralized controller (weekly timer). The weekly

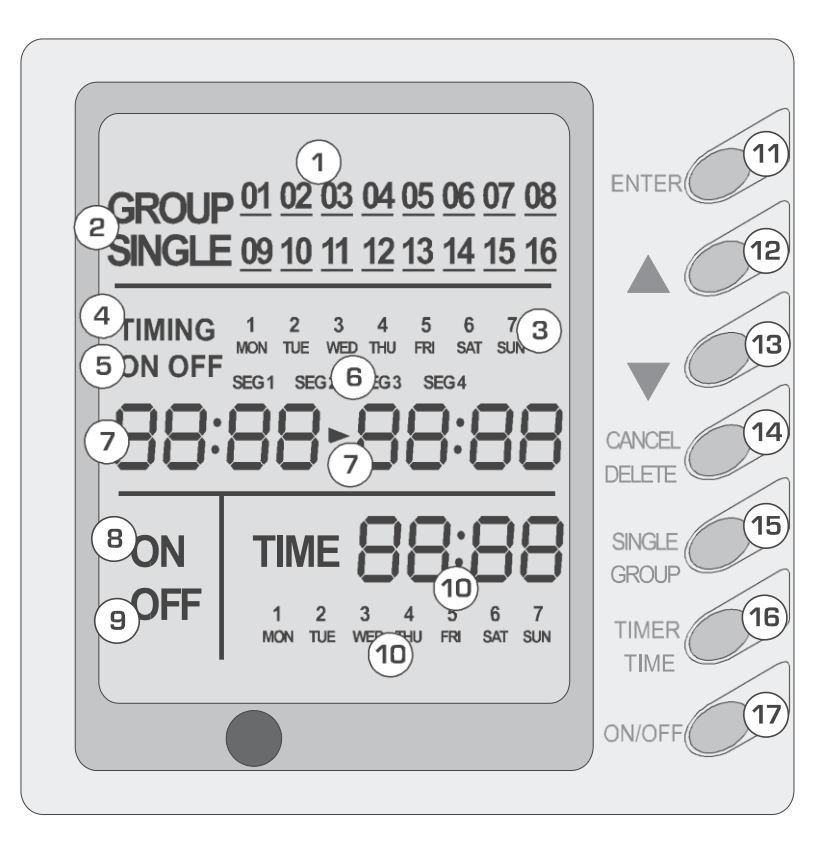

timer has the function of invalidating lower unit. The weekly timing function is able to realized four timing ON/OFF periods for any unit every day, so as to achieve fully automatic operation.

This WEEKLY TIMER adopts 485 mode to communicate with manual control of every duct type unit, and it can control up to 16 units. Adopting 2-core twisted-pair wire, the longest communication distance of this TIMER is 1200m. After connected to power, the WEEKLY TIMER can display all connected units (sequence of unit is determined by code switch of manual control of every duct type unit). On and off of every duct type unit can be done through the Timer On / Off of this WEEKLY TIMER, and the button shield operation of manual control can be done through shield setting on WEEKLY TIMER. Mode selection and temperature adjustment and other operations are done through the manual control at every unit.

| Arrangement |                           |    |                     |  |
|-------------|---------------------------|----|---------------------|--|
| 1           | Unit dispaly              | 9  | Unit off display    |  |
| 2           | Single/group display      | 10 | Clock display       |  |
| 3           | Timer week display        | 11 | Confirm button      |  |
| 4           | Timer display             | 12 | Increase button     |  |
| 5           | Timer state display       | 13 | Decrease button     |  |
| 6           | Timer time period display | 14 | Cacel/delete button |  |
| 7           | Timer ON/OFF time display | 15 | Single/group button |  |
| 8           | Unit on display           | 16 | Timer/time button   |  |
|             |                           | 17 | ON/OFF button       |  |

#### Note:

- 1. For upper unit checks 16 lower units consecutively, there will be no more than 16 seconds delay when setting works till unit responds.
- 2. Please let us know your requirement before your placing the order, for this WEEKLY TIMER will only be prepared when customer orders (communication joint with WEEKLY TIMER on manual control had been prepared).
- 1. Press ▲ or ▼to select the unit that needed to be control. It is available to control several units by Group Control (1~16), or control single unit by Single Control.
- 2. When selected a certain or several units by Single Control or Group Control, Timer setting and On/off setting can be set. Timer setting can set 4 on/off times in a day in one week; and on/off setting can be done by pressing on/off button.
- 3. Connection between WEEKLY TIMER and manual control is shown as following:

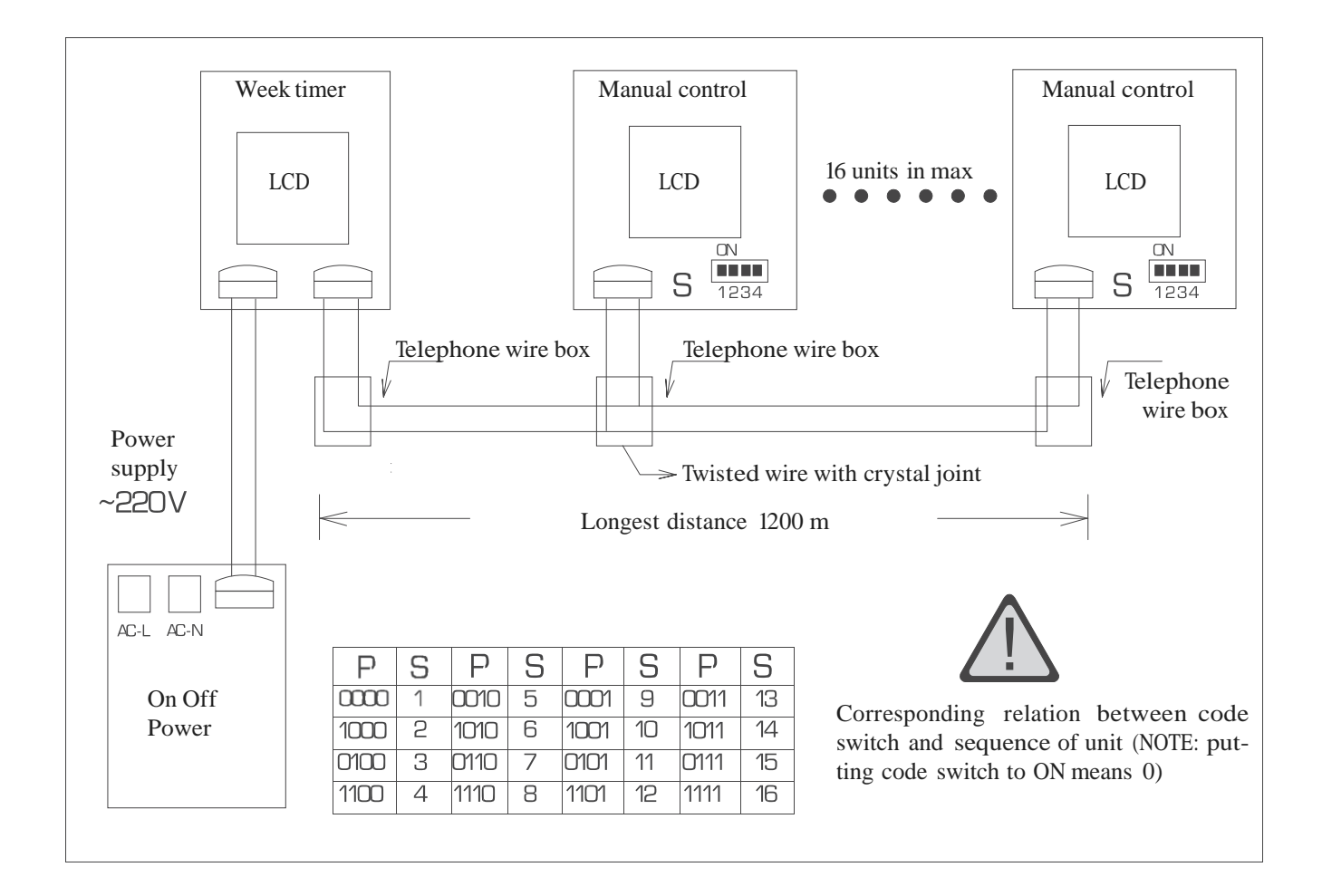

# $\land$

#### WARNING!

•Never install the wired controller where there is water leakage.

•Never knock, throw or frequently open the wired controller.

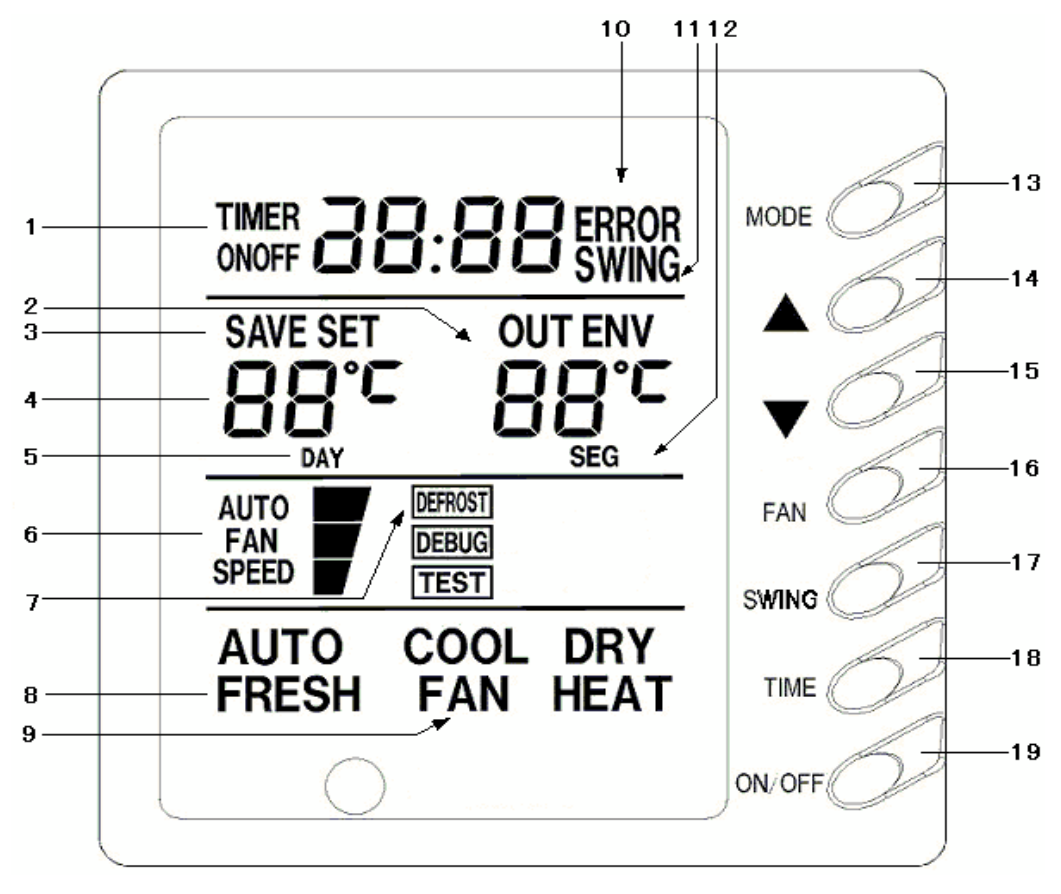

| Fig.1 |  |
|-------|--|
|-------|--|

| Each part of wired controller |                                                               |    |                                 |  |
|-------------------------------|---------------------------------------------------------------|----|---------------------------------|--|
| 1                             | Timing Display                                                | 11 | Swing Status Display            |  |
| 2                             | Ambient Temperature Display                                   | 12 | Timer interval Display          |  |
| 3                             | Energy Saving Status Display                                  | 13 | Mode Button                     |  |
| 4                             | Set Temperature Display                                       | 14 | Set Temperature Increase Button |  |
| 5                             | Week Display                                                  | 15 | Set Temperature Decrease Button |  |
| 6                             | Fan Speed Display (Auto, High Speed, Medium Speed, Low Speed) | 16 | Fan Speed Button                |  |
| 7                             | Defrosting Status Display                                     | 17 | Swing Button                    |  |
| 8                             | Fresh Air Status Display                                      | 18 | Timing Button                   |  |
| 9                             | Mode (Cooling, Dehumidifying, Fan,<br>Heating, Auto)          | 19 | ON/OFF Button                   |  |
| 10                            | Malfunction Display                                           |    |                                 |  |

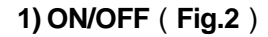

Press the "**ON/OFF**" button, the unit will start running. Press the "**ON/OFF**" button again, the unit will stop running.

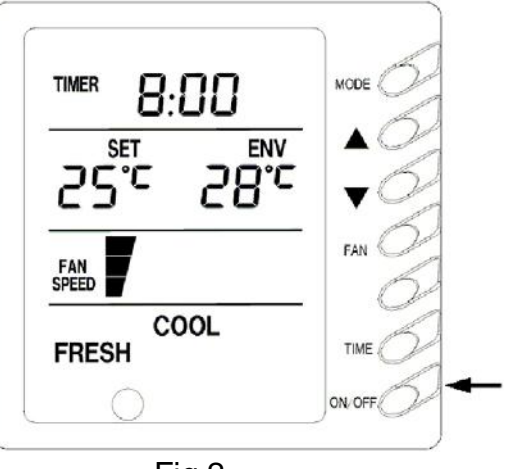

Fig.2

2) Fan Control (Fig.3 is about display region and the

same as following figures.)

When press FAN button once, the fan speed will be changed as follow:

─► LOW─► MID─► HIGH─► AUTO─

In DRY mode: the fan speed will be set at low automatically.

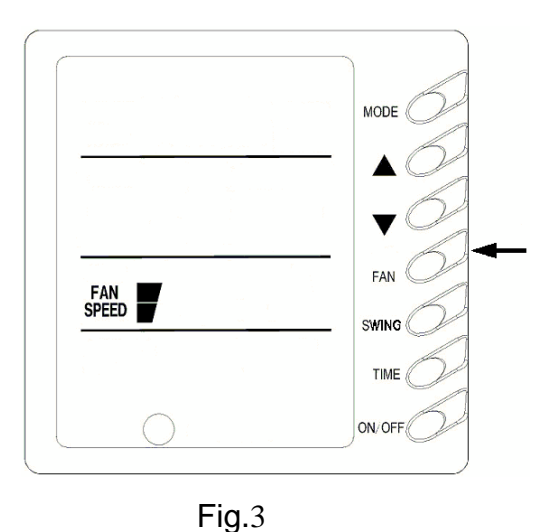

#### 3) Temperature Setting (Fig.4)

Press the setting temperature button:

- ▲ : For temperature increase
- ▼ : For temperature decrease
- ( Press this button once, the temperature will be increased or decreased by 1. )
- Note: Press ▲+ ▼button for 5 seconds, "EE" will appear where SET TEMP is displayed and all buttons are shielded. Press ▲+▼button again for 5 seconds to cancel locked function.
- If long-distance monitoring controller or central controller shield displayer, all buttons and signals from remote controller will be shielded too, and CC will be displayed where SET TEMP is displayed.

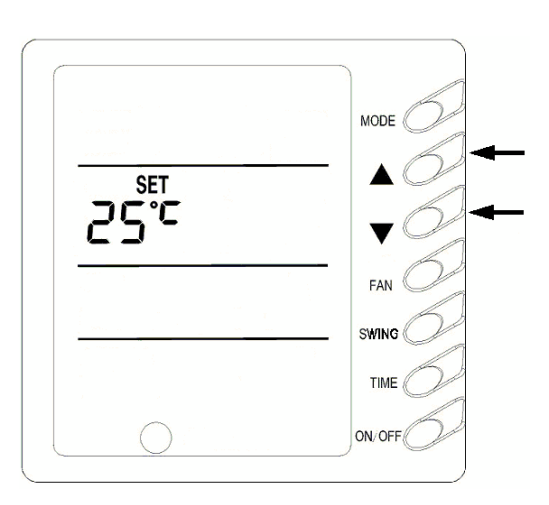

Fig.4

Setting temperature range under each mode:

| HEAT | 16°C ~ 30°C |
|------|-------------|
| COOL | 16°C ~ 30°C |
| DRY  | 16°C ~ 30°C |

FAN ----- can not be set

Auto mode is divides into new auto mode and old auto mode.

NEW AUTO MODE -----16°C ~ 30°C

OLD AUTO MODE ----- can not be set

#### 4) Swing Setting (Fig.5)

Press SWING button, SWING will be displayed on the LCD, in which case, the unit is under swing status. Press this button again, the words will disappear and the unit stops swinging.

Note: Sleep function can be set by remote controller.

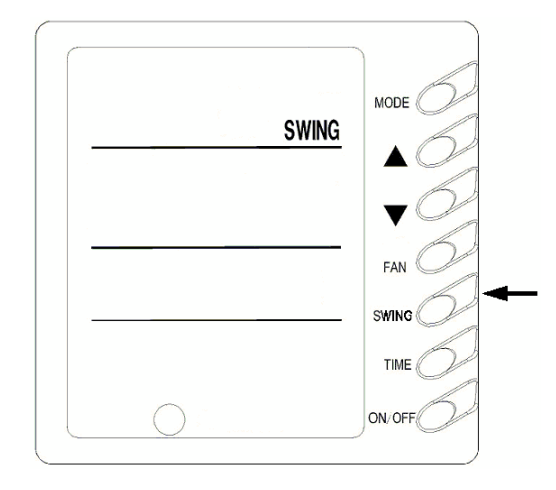

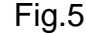

#### 5) Running Mode Setting (Fig.6)

Every press of mode button, the operation mode will change as follow:

#### $\rightarrow$ COOL $\rightarrow$ DRY $\rightarrow$ FAN $\rightarrow$ HEAT $\rightarrow$ -

#### AUTO

In cool mode, COOL will light, in which case, setting temperature should be set to be lower than present ambient temperature; If not, the unit will not operate in cool mode and only the fan is active.

In dry mode, DRY will light .Indoor fan will run at low speed in certain temp. range. Dry efficiency as well as energy saving efficiency in this mode is much better than that in cool mode

In heat mode, HEAT will light. The setting temperature should be set to be higher than present ambient temperature; if not, the unit can not operate in heat mode.

In fan mode, FAN will light.

In auto mode, AUTO will light and the unit will run at the mode automatically adjusted according to ambient temp.

In heating mode, if outdoor temp is low with high humidity,

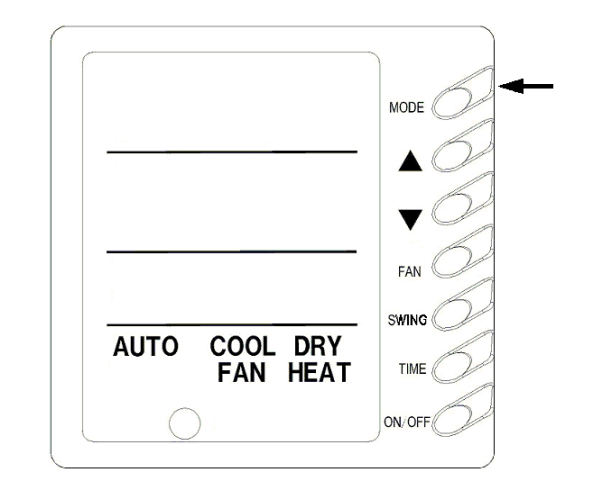

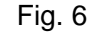

the outdoor unit will be frosted resulting in low efficiency of heating, in which case, the controller will automatically start to defrost with DEFROST displayed.

Note: No heating for cooling-only unit and auto mode will be shielded after setting energy saving.

#### 6) Timer Setting (Fig.7, 8, 9)

Timer function in this wired controller connected with weekly timer is invalid and wired controller will be controlled by weekly timer.

Either in ON status or OFF status of the unit press TIMER button into timing setting, and then press ▲ or ▼button to set timing(Fig.7),set time(Fig.8) and delete timing

(Fig.9). At last, press TIMER to set it.

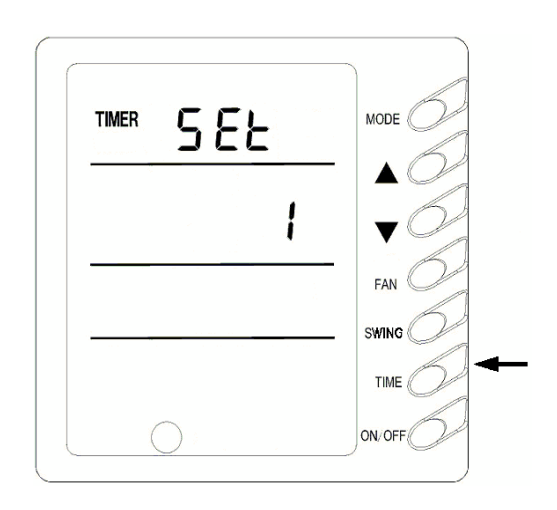

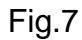

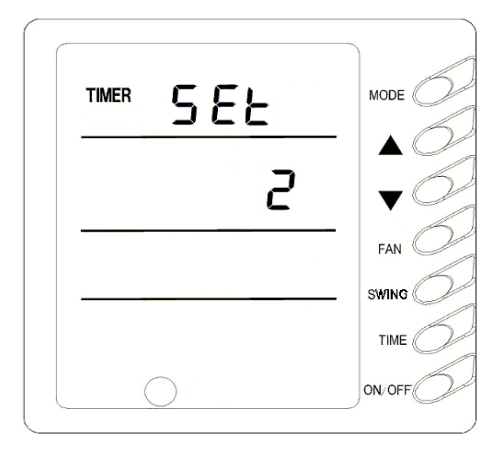

Fig.8

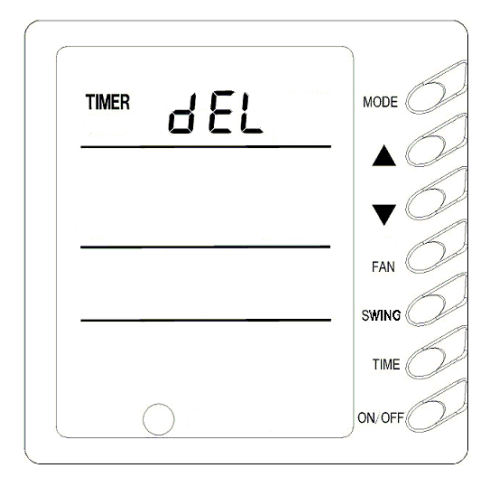

Fig.9

In timing setting mode, press MODE button to select any desired setting object: Week (1-7), timer interval (1-4), timing (Timer on or Timer off time), min. part or hour part of time, and then press ▲ or ▼ button to adjust this object, which is fixed by pressing TIMER button or can be canceled by pressing Timer again. During fixing setting there must be blinking characters. During canceling setting, if there are also blinking characters, setting can be continuous till quit It by pressing ON/OFF button; meanwhile, timing data are memorized. (Fig.10, 11)

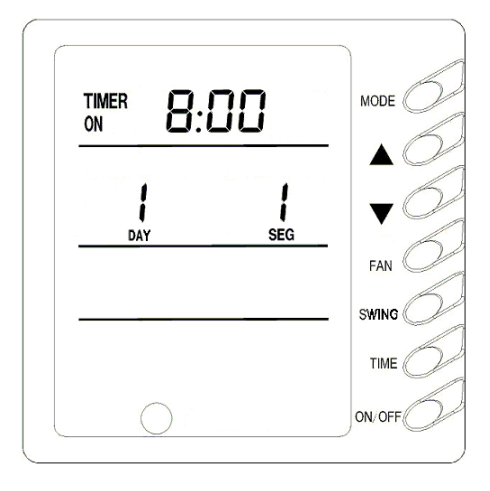

Fig.10

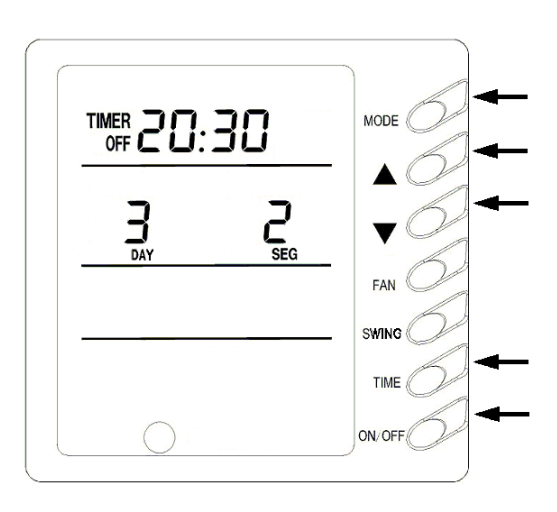

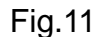

In time setting mode press MODE button to select any desired setting object: Week (1-7), min. part (0-59) or hour part (0-23), and then press ▲ or ▼ button to adjust this object, which is fixed by pressing TIMER button or can be canceled by pressing Timer again. During fixing setting there must be blinking characters. During canceling setting, if there are also blinking characters, setting can be continuous till quit It by pressing ON/OFF button.(Fig.12)

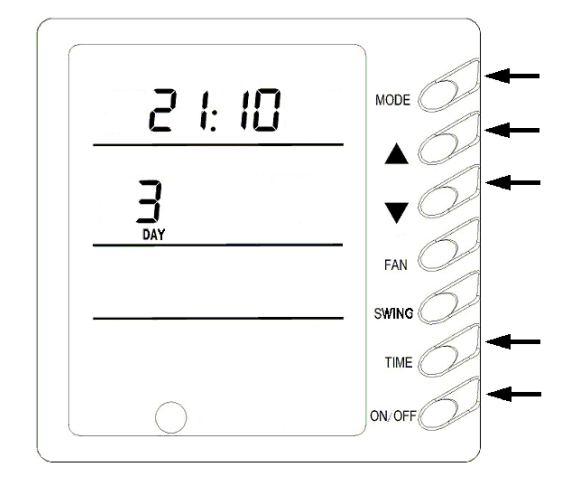

Fig.12

In deleting timing status, press ▲ or ▼ button to select one day of a week, and then press TIMER button to confirm, in which case, "dd" is displayed .The day also can be canceled by pressing TIMER button without "dd" displayed. At last, press ON/OFF button to quit the setting after finish.(Fig.13)

#### 7) Outdoor Ambient Temp Display (Fig.14)

In normal condition, only indoor ambient temp is displayed where "ENVIROMENT" is displayed. At on or off status of the unit, if press SWING button for 5 seconds, outdoor ambient temp (OUT ENV) will be displayed.

If outdoor temp is tested to be above zero, there will be

no display where setting temp is displayed and outdoor ambient temp tested by inner system will be displayed where ambient temp is displayed.

If outdoor temp is tested to be below zero, " - " will be displayed where set temp is displayed and absolute value of outdoor ambient temp tested by inner system will be displayed where ambient temp is displayed. After 10 second display, the system will return to display interface of indoor ambient temp.

**Note:** This unit function is invalid without connecting with outdoor ambient temp sensor.

#### 8) Energy Saving Setting (Fig.15)

Press FAN+▼ for 5 seconds into energy saving menu, in which case, SAVE and COOL is displayed (If it's the first time for setting, initial value 26°Cwill be displayed.), lower-limit temp is displayed where set temp is displayed and set temp during setting is displayed and

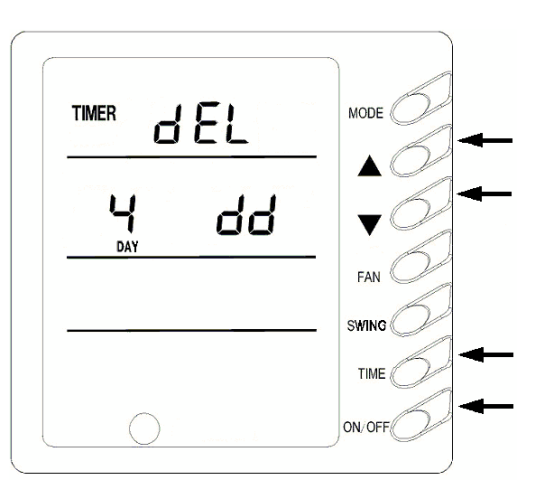

Fig.13

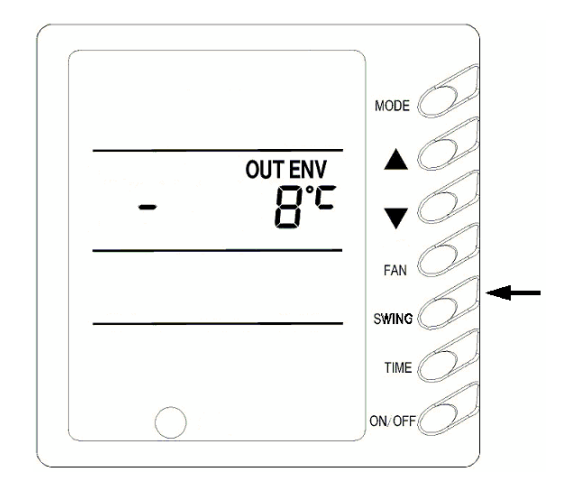

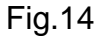

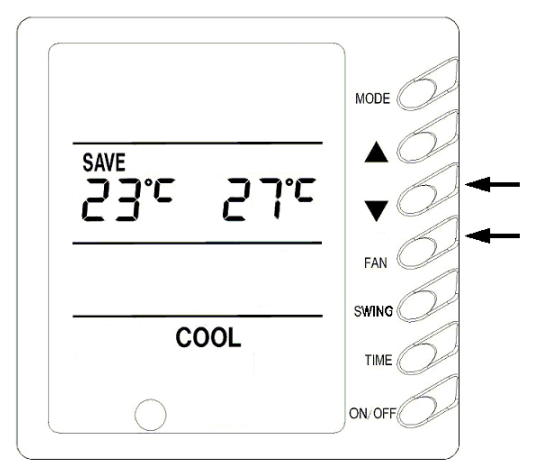

Fig.15

blinking. Press  $\blacktriangle$  and  $\checkmark$  to set lower-limit cooling temp (setting range is16 - 30) and then press ON/OFF to fix .Press  $\blacktriangle$  and  $\checkmark$  to set upper-limit cooling temp, which will be displayed where ambient temp is displayed (setting range is 16-30), and then press ON/OFF to fix.

Note: Upper- limit temp can not be set to be lower than lowerlimit temp, or else the higher temp will be defaulted to be upper limit and the lower one to be lower- limit. Press MODE button to set energy saving in cooling or dry mode and then switch to energy saving setting in heating mode, in which case, SAVE and HEAT will be displayed, which is quitted by pressing FAN and ▼ for 5 seconds. If there is no operation after the energy saving interface appears in 20s when the system responds last press of one button, the system will trip off the menu and display normal interface of unit off.

SAVE will be displayed in LCD at next startup of the unit if above setting has been finished. Either by pressing buttons of the displayer or remote controller, the setting temp can never be set to be higher than temp range set under energy saving mode before. For example, lower-limit cooling temp under energy saving mode is 23 and upper limit is 28°C, so the user can only set cooling temperature in the range of 23-28°C. If the same limit temperature is set, the unit will only run under corresponding mode at this setting temp.

Press Fan+▼ simultaneously for 5s to quit this function if it has been effective, but former setting value can not be cleared, which will be as the original value of next setting. If the power is off, energy saving setting will be memorized,

which continues effectively after the power is on next time. If energy-saving mode and sleeping mode is setting, auto mode will be shielded.

#### 9) Power-off Memory Setting (Fig.16)

Press mode button continuously for 10s and select if memorize startup and stop status of the unit or not at unit.01 displayed in the region of displaying setting temp indicates memorizing start and stop status of the unit after power off .02, quit by pressing ON/OFF button ,indicates not memorizing. If after the interface of memorizing startup and stop status of the unit appears, there is no operation in 20s when the system responds the last press of one button, the system will trip off the menu and display normal stop interface, but it also memorizes present information.

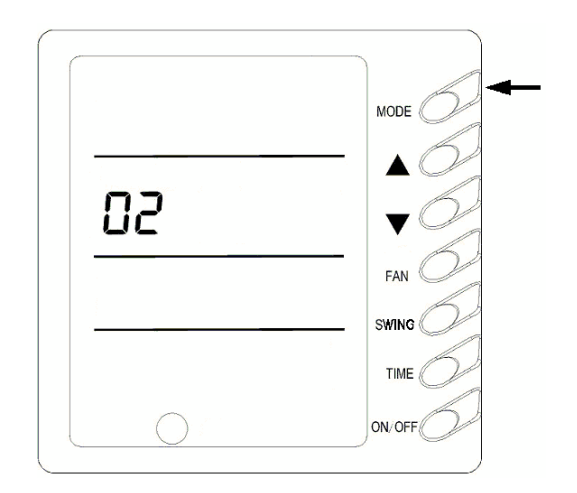

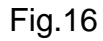

#### 10) Malfunction Display (Fig.17)

If malfunction happens during operating of the unit, ERROR will blink with error code displayed. For example, the right figure indicates compressor low-pressure protection.

| Codes | Malfunction                                       |
|-------|---------------------------------------------------|
| E0    | Water pump malfunction                            |
| E1    | Compressor high-pressure protection               |
| E2    | Indoor anti-freezing protection                   |
| E3    | Compressor low-pressure protection                |
| E4    | Compressor high-temp. exhaust protection          |
| E5    | Compressor overload protection                    |
| E6    | Communication malfunction                         |
| E8    | Indoor fan protection                             |
| E9    | Water-full protection                             |
| F0    | Air inlet indoor ambient temp. sensor malfunction |
| F1    | Evaporator temp. sensor malfunction               |
| F2    | Condenser temp. sensor malfunction                |
| F3    | Outdoor ambient temp. sensor malfunction          |
| F4    | Exhaust ambient temp. sensor malfunction          |
| F5    | Ambient temp. sensor malfunction in displayer     |
| EH    | Auxiliary electric heat malfunction               |

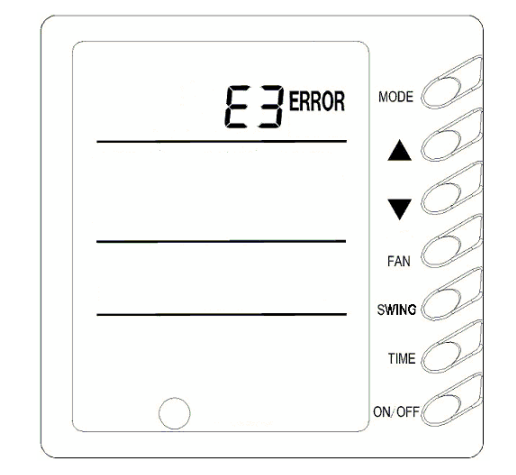

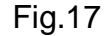

## Note!

If EH malfunction happens, please power the unit off immediately and ask professionals for help.

# CHECKING BEFORE CONTACT THE SERVICE MAN

Check the following before contact the service man. You may find the solution to your problems. After checking, if it still does not operate, please contact your local dealer.

| No operation                                             |                                                                                          |
|----------------------------------------------------------|------------------------------------------------------------------------------------------|
|                                                          | Check if breaker switch is still on                                                      |
|                                                          | Check if the timer switch is on or not.                                                  |
| The air conditioner runs but                             | Check if the preset temperature is too high.                                             |
| does not cool enough.                                    | <ul> <li>Check if the sunlight shines directly into the room.</li> </ul>                 |
|                                                          | Check if the door and window are opened.                                                 |
|                                                          | <ul> <li>Check if there is anything obstructing the air discharge.</li> </ul>            |
|                                                          | <ul> <li>Check if the exhaust fan still operates.</li> </ul>                             |
|                                                          | <ul> <li>Check if the air filter is dirty or clogged.</li> </ul>                         |
| Vapor or mist fume coming out of the unit while running. | <ul> <li>Hot air in the room mixes with cool air. This causes smoke<br/>fume.</li> </ul> |
| Inoperative<br>remote control.                           |                                                                                          |
| ne evenin i san historia est                             | Check if the batteries are inserted in correct directions                                |
|                                                          | Check if the batteries are exhaused or not.                                              |

# **Indoor Unit Installation**

Α.

INSTALLATION

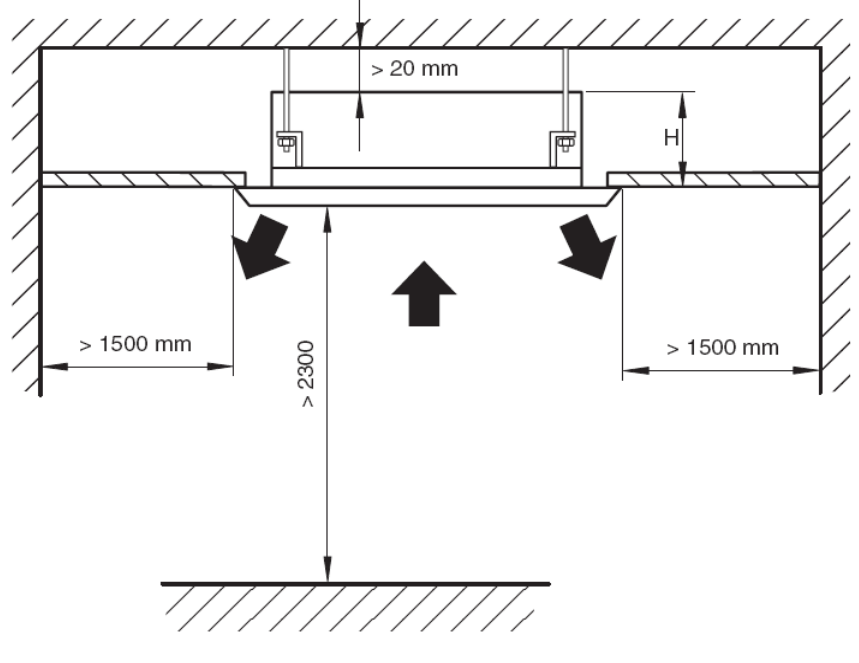

Fig.1

| Models                 | H(mm) |
|------------------------|-------|
| GKH18K3BI              | 230   |
| GKH24K3BI              | 260   |
| GKH36K3BI<br>GKH48K3BI | 320   |

#### B. Select install location of the indoor unit

- 1. Obstruct should put away from the intake or outlet vent of the indoor unit so that the airflow can be blown though all the room.
- 2. Make sure that the installation had accord with the requirement of the schematic diagram of installation spaces.
- 3. Select the place where can stand 4 times of the weight of the indoor unit and would not increase the operating noise and oscillate.
- 4. The horizontally of the installation place should be guaranteed.
- 5. Select the place where is easy to drain out the condensate water, and connect with outdoor unit.

- 6. Make sure that there are enough space for care and maintenance. Make sure that the weight between the indoor unit and ground is above 2300mm.
- 7. When installing the steeve bolt, check if the install place can stand the weight 4 times of the unit's. If not, reinforce before installation. (Refer to the install cardboard and find where should be reinforced) The appliance shall not be installed in laundry.

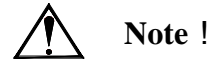

There will be lots of lampblack and dust stick on the acentric, heat exchanger and water pump in dining room and kitchen, which would reduce the capacity of heat exchanger, lead water leakage and abnormal operation of the water pump.

#### The following treatment should be taken under this circumstance:

- 1. Ensure that the smoke trap above cooker has enough capacity to obviate lampblack to prevent the indraft of the lampblack by the air conditioner.
- 2. Keep the air conditioner far from the kitchen so that the lampblack would not be indraft by the air conditioner.

#### C. Important notice

 $\ddagger$  To guarantee the good performance, the unit must be installed by professional personnel according

with this instruction.

Please contact our local repair department before installation. Any malfunction caused by the unit that is installed by the department that is not special nominated by us would not deal with on time by the inconvenience of the business contact.

#### D. Dimension of ceiling opening and location of the hoisting screw (M10)

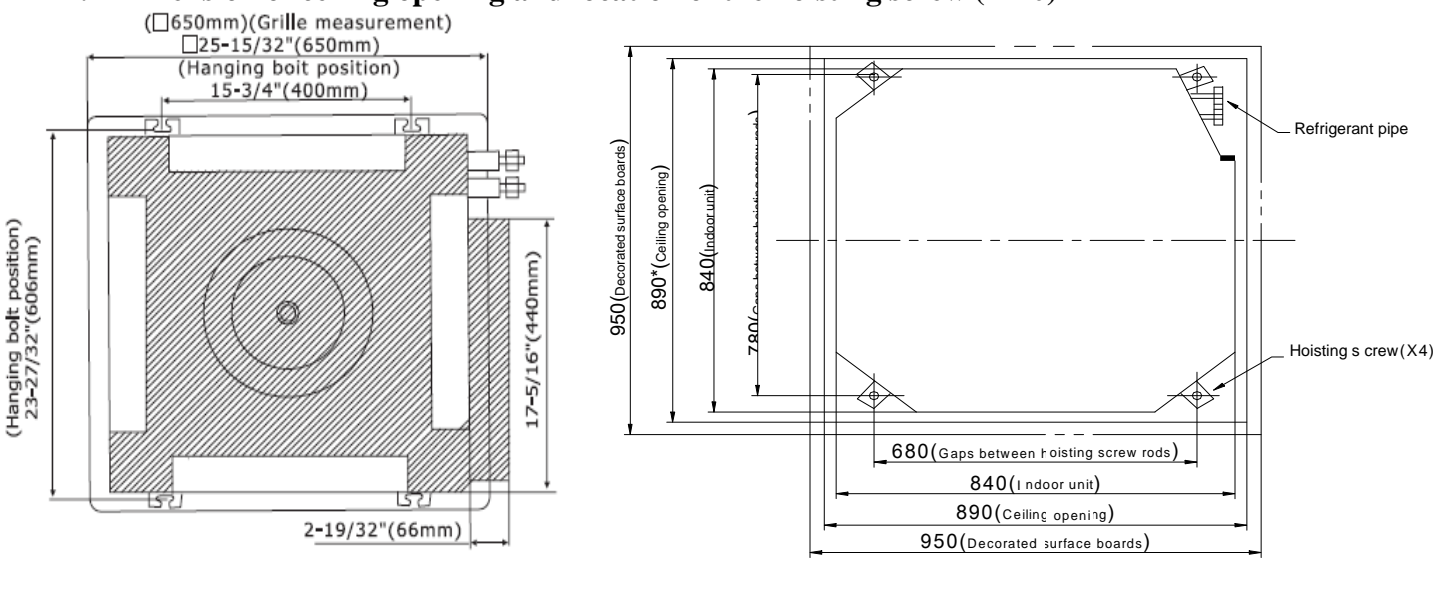

GKH12K3BI,GKH18K3BI

GKH24K3BI,GKH36K3BI,GKH42K3BI,GKH48K3BI

 $\Rightarrow$  The drilling of holes in the ceiling must be done by the professional personnel.

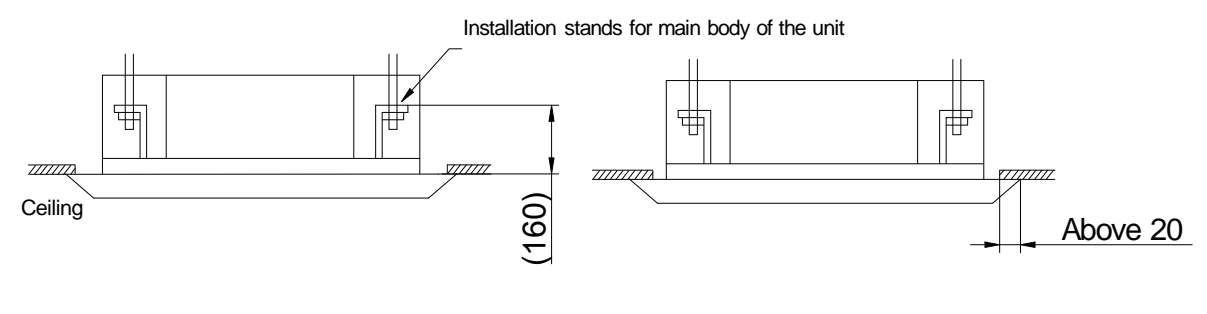

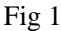

Notes: The dimension for the ceiling openings with \* marks can be as large as 910mm. But the overlapping sections of the ceiling and the decorated surface boards should be maintained at no less than 20mm.

#### E. Main body of hoisting air conditioner

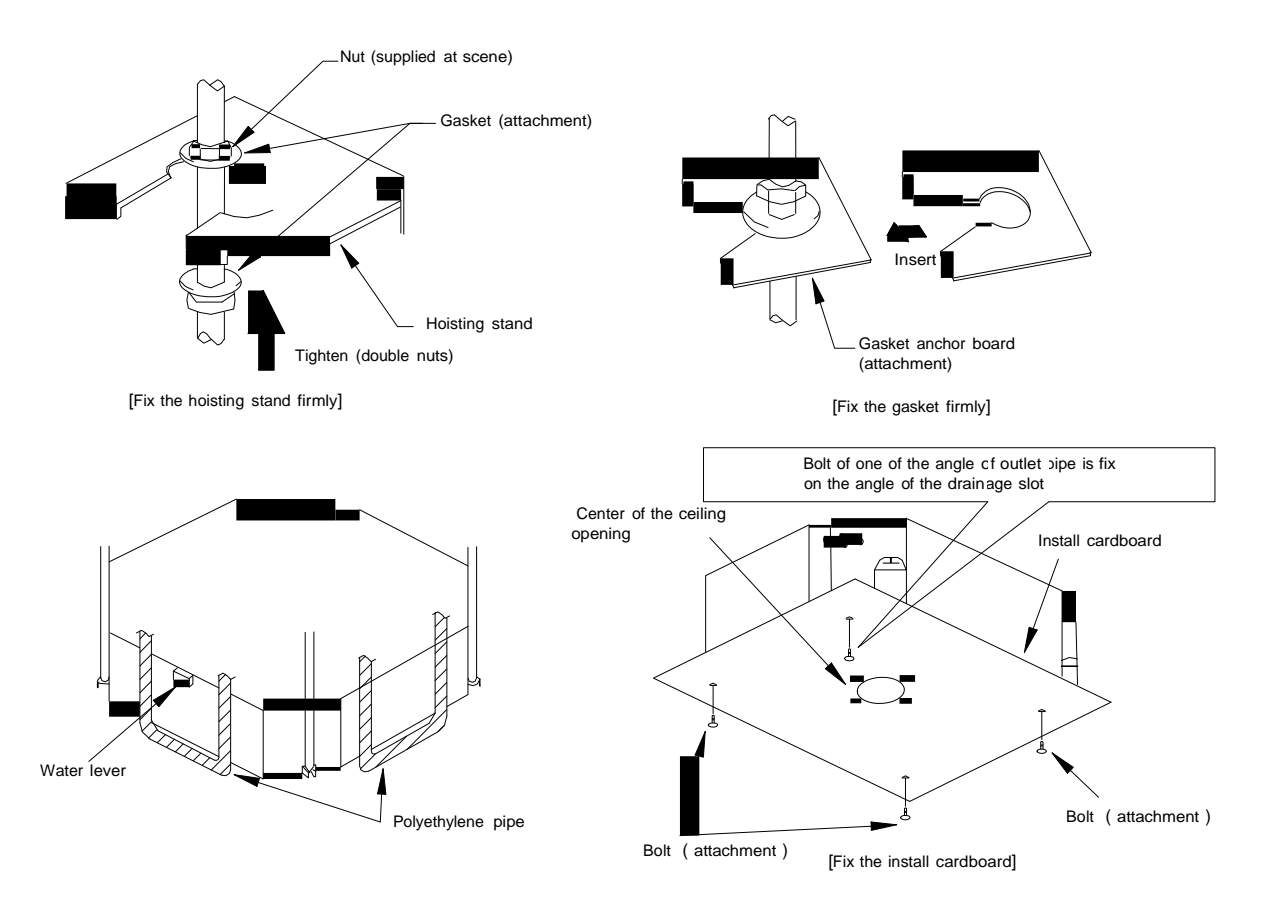

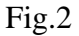

- 1. The primary step for install the indoor unit.
- When attach the hoisting stand on hoisting screw, do use nut and gasket individually at the upper and lower of the hoisting stand to fix it. The use of gasket anchor board can prevent gasket break off.
  Use install cardboard

- $\Rightarrow$  Please refer to the install cardboard about the dimension of ceiling opening.
- $\Rightarrow$  The central mark of the ceiling opening is marked on the install cardboard.
- Install the install cardboard on the unit by bolt (3 piece), and fix the angle of the drainage pipe at the outlet vent by bolt.
- 3. Adjust the unit to the suitable install place.
- 4. Check if the unit is horizontal.
- $\approx$  Inner drainage pump and bobber switch are included in the indoor unit, check if 4 angle of every

unit are horizontal by water lever. (If the unit is slant toward the opposite of the coagulate water flow, there may be malfunction of the bobber switch and lead water drop.)

- 5. Backout the gasket anchor board used to prevent gasket break off and tighten the nut on it.
- 6. Backout the install cardboard.

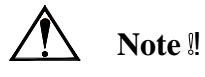

- Please do tighten the nuts and bolts to prevent air conditioner break off.
- F. Connect the refrigerant pipe
- Selection of Connecting Pipe

| Item        | Size of Fit | ting Pipe   | Max. Pipe  | Max. Height | Amount of Additional |
|-------------|-------------|-------------|------------|-------------|----------------------|
|             | (           | Inch)       | Length (m) | Difference  | Refrigerant to Be    |
|             |             |             | *          | between     | Filled(For Extra     |
| Model       | Gas Pipe    | Liquid Pipe |            | Indoor Unit | Length of Pipe)      |
|             |             |             |            | and Outdoor |                      |
|             |             |             |            | Unit (m)    |                      |
| GUHN18NK3AO | 1/2         | 1/4         | 20         | 15          | 30g/m                |
|             |             |             |            |             |                      |
| GUHN24NK3AO | 5/8         | 3/8         | 30         | 15          | 60g/m                |
|             |             |             |            |             |                      |
|             |             |             |            |             |                      |
|             |             |             |            |             |                      |
| GUHN36NM3AO |             |             |            |             |                      |
|             |             |             |            |             |                      |
|             | 3/4         | 1/2         | 50         | 30          | 120g/m               |
| GUHN48NM3AU |             |             |            |             |                      |
|             |             |             |            |             |                      |
|             |             |             |            |             |                      |
|             |             |             |            |             |                      |

- **Note:** 1. The standard pipe length is 5m, When the length(L) of the connecting pipe is less than or equals 5m, there is no need to add refrigerant. If the connecting pipe is longer than 5m, it is required to add refrigerant, in the above table, the amounts of refrigerant to be added for the models are listed for each additional meter of pipe length.
  - 2. The pipe wall thickness shall be 0.5-1.0mm and the pipe wall shall be able to withstand the pressure of 6.0MPa.
  - 3. The longer the connecting pipe, the lower the cooling effect and the heating effect.

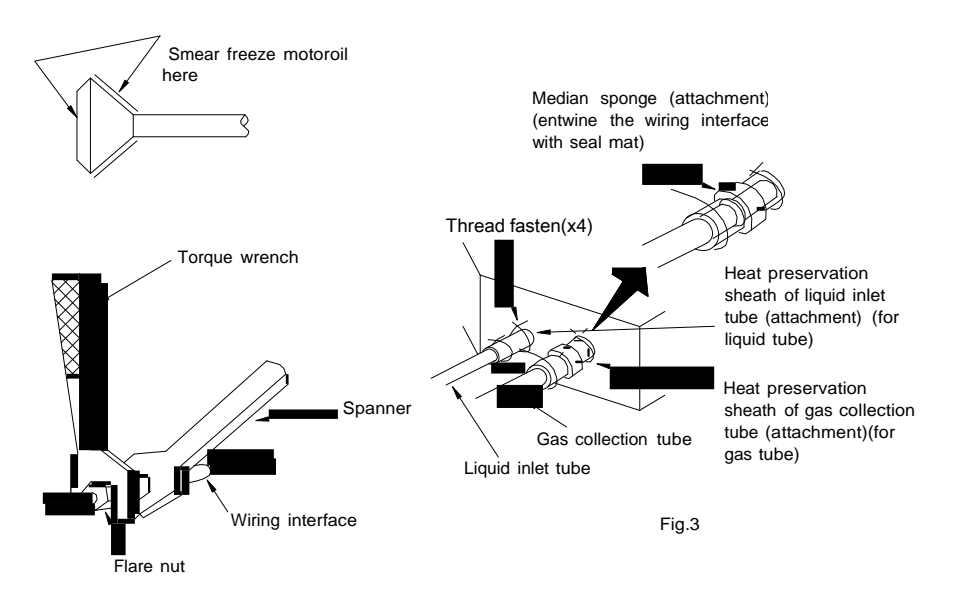

 $\stackrel{\text{\tiny theta}}{\Rightarrow}$  When connect the pipe to the unit or back out it from the unit, please do use both spanner and torque wrench. as shown in fig.3.

 $\frac{1}{2}$  When connect, smear both inside and outside of the flare nut with freeze motor oil, screw it by hand and then tighten it with spanner.

Refer to form 1 to check if the wrench had been tightened (too tight would mangle the nut and lead leakage).

| Diameter ( Inch ) | Surface thickness ( mm ) | Tightening torque (N.m) |
|-------------------|--------------------------|-------------------------|
| φ1/4"             | ≥0.5                     | 15-30 (N·m)             |
| φ3/8"             | ≥0.71                    | 30-40 (N·m)             |
| φ1/2"             | ≥1                       | 45-50 (N·m)             |
| φ5/8"             | ≥1                       | 60-65 (N·m)             |
| φ3/4"             | ≥1                       | 70-75 (N·m)             |

Form 1: The tightening torque needed for tightening nut

☆ Examine the connection pipe to see if it had gas leakage, then take the treatment of heat insulation, as shown in the fig.3.

A Only use median sponge to entwine the wiring interface of the gas pipe and heat preservation sheath of the gas collection tube.

#### G. Drainage hose

- 1. Install the drain hose
- ☆ The diameter of the drain hose should be equal or bigger than the connection pipe's. ( The diameter of polythene pipe: Outer diameter 25mm Surface thickness ≥1.5mm)
- ☆ Drain hose should be short and drooping gradient should at less 1/100 to prevent the formation of air bubble.
- $\stackrel{\scriptscriptstyle \wedge}{\asymp}$  If drain hose cannot has enough drooping gradient, drain raising pipe should be added.
- $\frac{1}{2}$  To prevent bent of the drain hose, the distance between hoisting stand should is 1 to 1.5m.

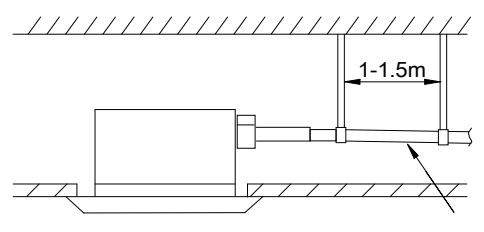

O(Correct) 1/100 or more gradient

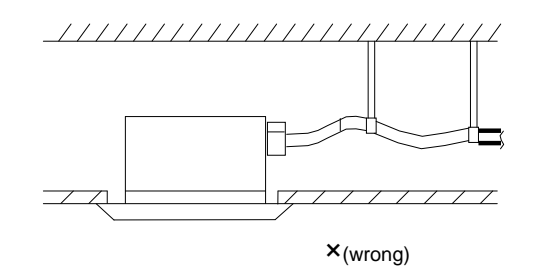

 $\stackrel{\text{\tiny them}}{\sim}$  Use the drain hose and clamp attached. Insert the drain hose to the drain vent, and then tighten the clamp.

 $\Rightarrow$  Entwine the big sponge on the clamp of drain hose to insulate heat.

 $\stackrel{\scriptscriptstyle \ensuremath{\sc dot}}{\sim}$  Heat insulation should be done to indoor drain hose.

### • Note of drain step up pipe

 $\Rightarrow$  The install height of the drain raising pipe should less than 280mm.

 $\approx$  The drain raising pipe should form a right angle with the unit, and distance to unit should not beyond 300mm.

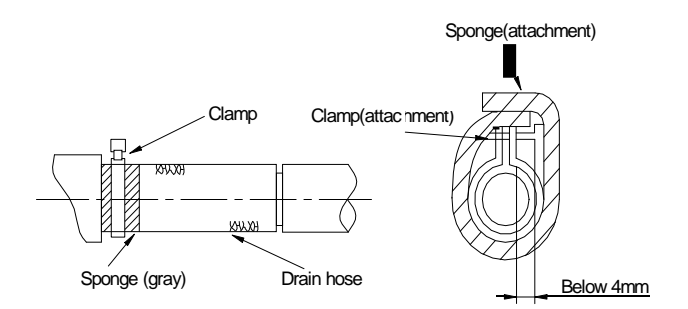

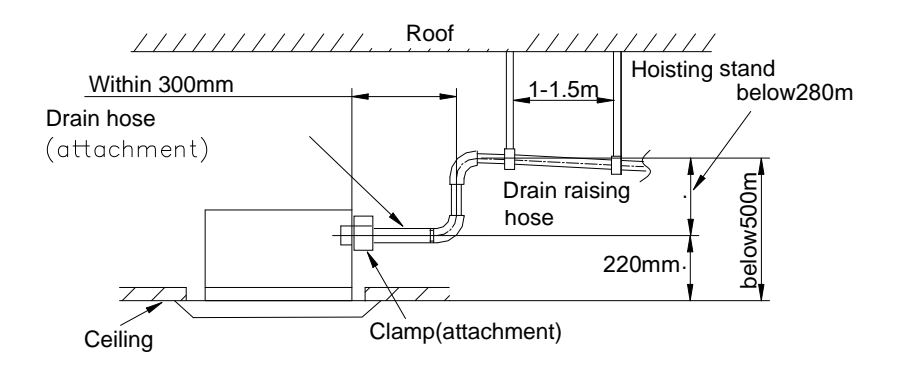

#### Instruction

☆ The slant gradient of the attached drain hose
should be within 75mm so that the drain hole
doesn't has to endure the unnecessary outside force.
☆ Please install the drain hose according to the
following process if several drain hoses join together.

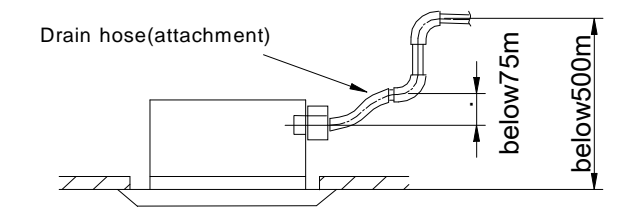

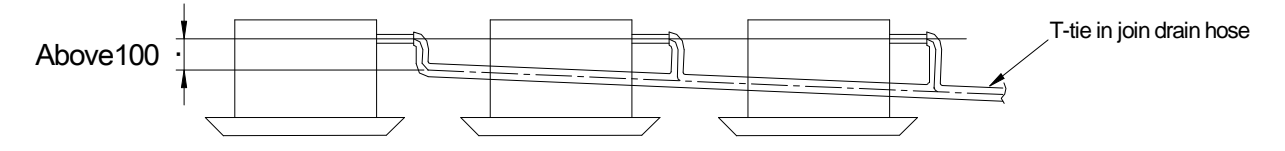

The specs of the selected join drain hose should fits the running capacity of the unit.

- $\stackrel{\text{\tiny thet}}{\sim}$  Check the smoothness of drain after installation.
- $\stackrel{\scriptstyle \ensuremath{\not\sim}}{\sim}$  Check the drain state by immitting 600cc water slowly from the outlet vent or test hole.
- Check the drain in the state of refrigerating after installation of the electric circuit.

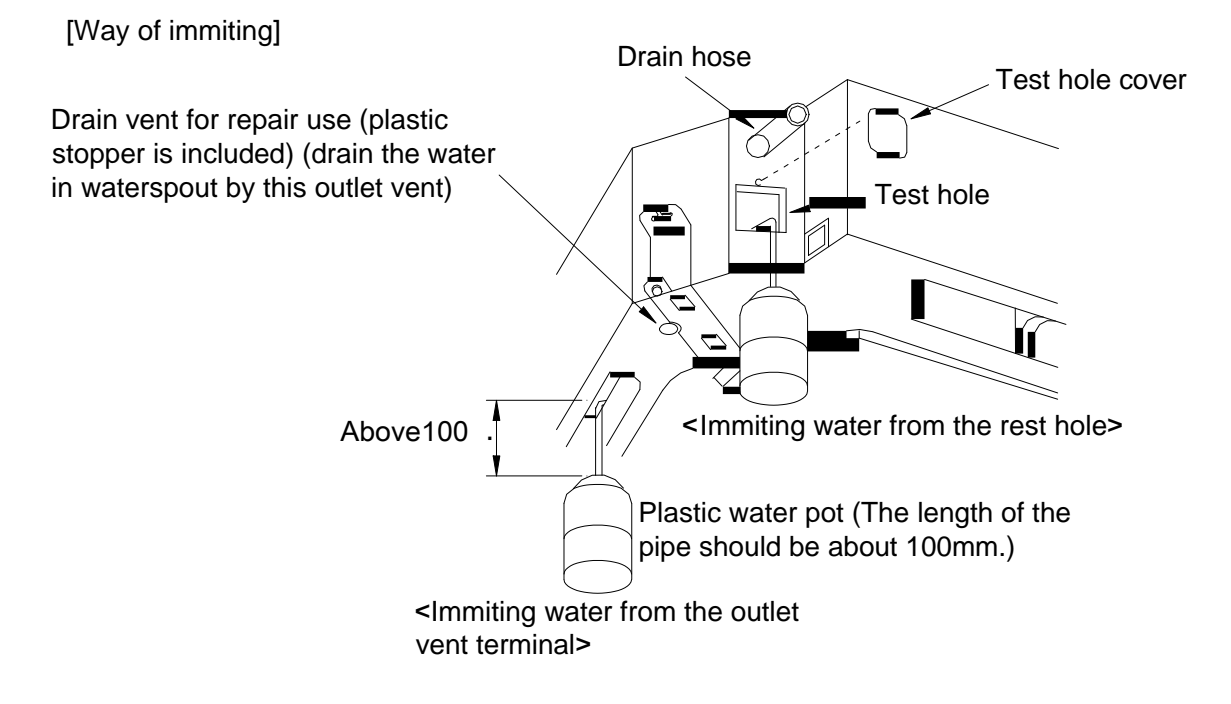

• Warning: Before obtaining access to terminals, all supply circuits must be disconnected.

# **Outdoor Unit Installation**

#### WHERE TO INSTALL OUTDOOR UNIT :

- The foundation must be solid enough to bear the weight and vibration of the unit.
- The space around the unit is adequate for ventilation.
- The location is not close to any inflammable gases.
- The location is sufficiently isolated so that the running noise and the hot exhaust air do not disturb the users or their neighbors.
- Easy access to check and maintain.
- Ensure the spaces indicated by arrows from the wall, ceiling, fence, or other obstacles.

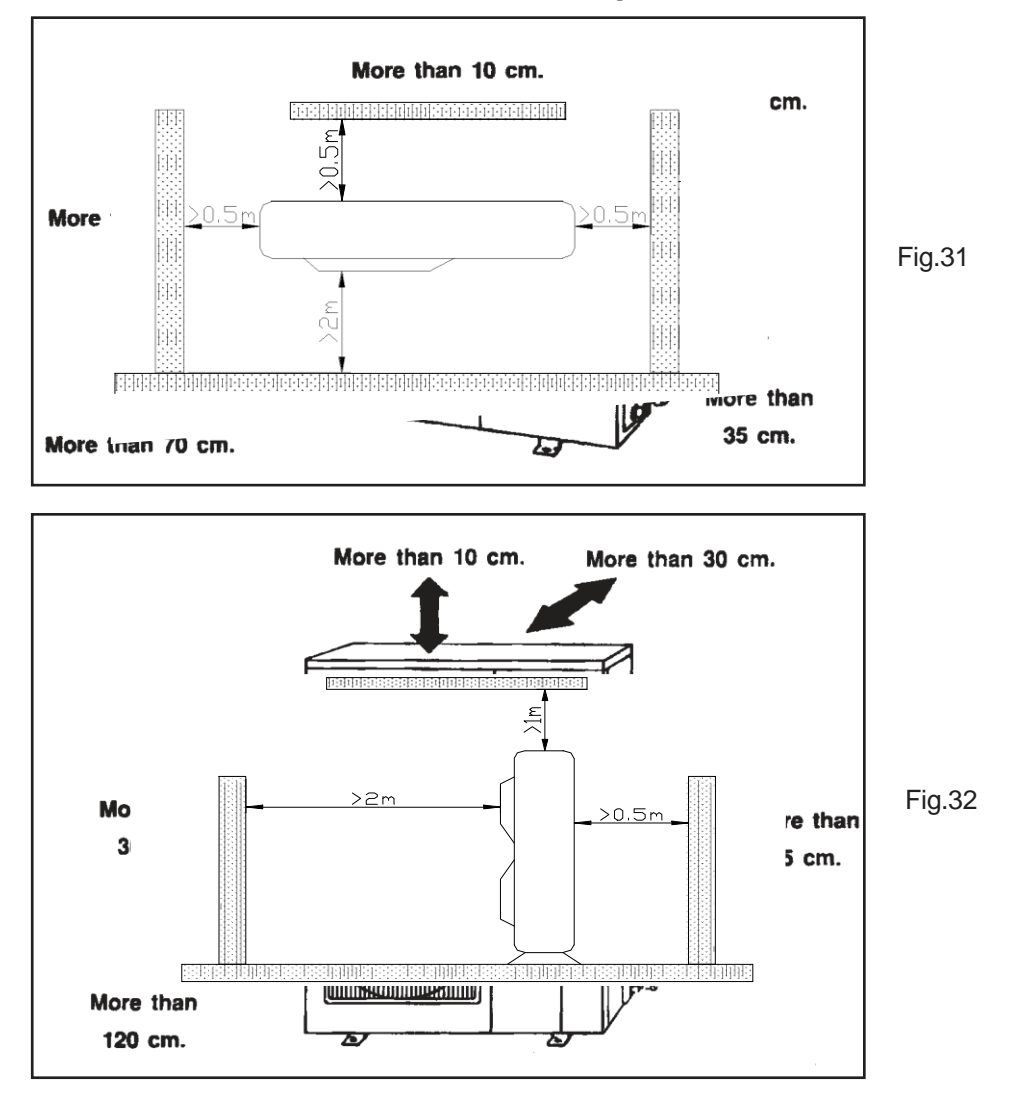

#### CAUTION

Installation in the following places may cause problems.

If it is unavoidable to use such places, consult with your distributor or dealer.

- A place with machine oil.
- A saline place such as a place very close to a seashore.
- A place with sulphur gas.
- A place where high-frequency waves are generated by radio equipment, welder and medical equipment.

# Outdoor Unit Installation

#### Electric wiring connection

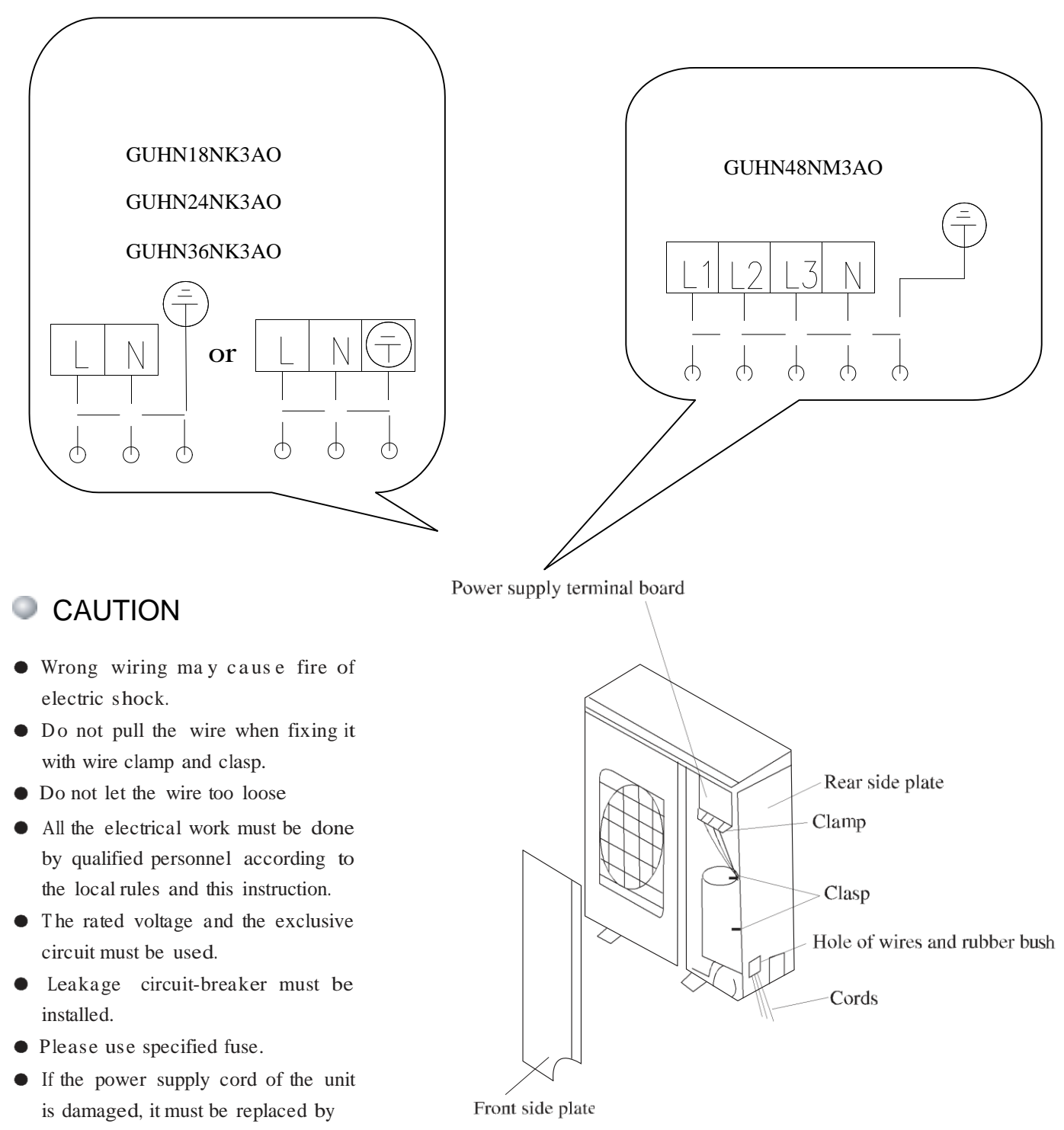

the manufacturer or its service agent or a similarly qualified person in order to avoid a hazard.

• An all-pole disconnection air switch which have a contact separation of at least 3mm in all pole is needed.

#### **Profile Dimensions of Outdoor Unit**

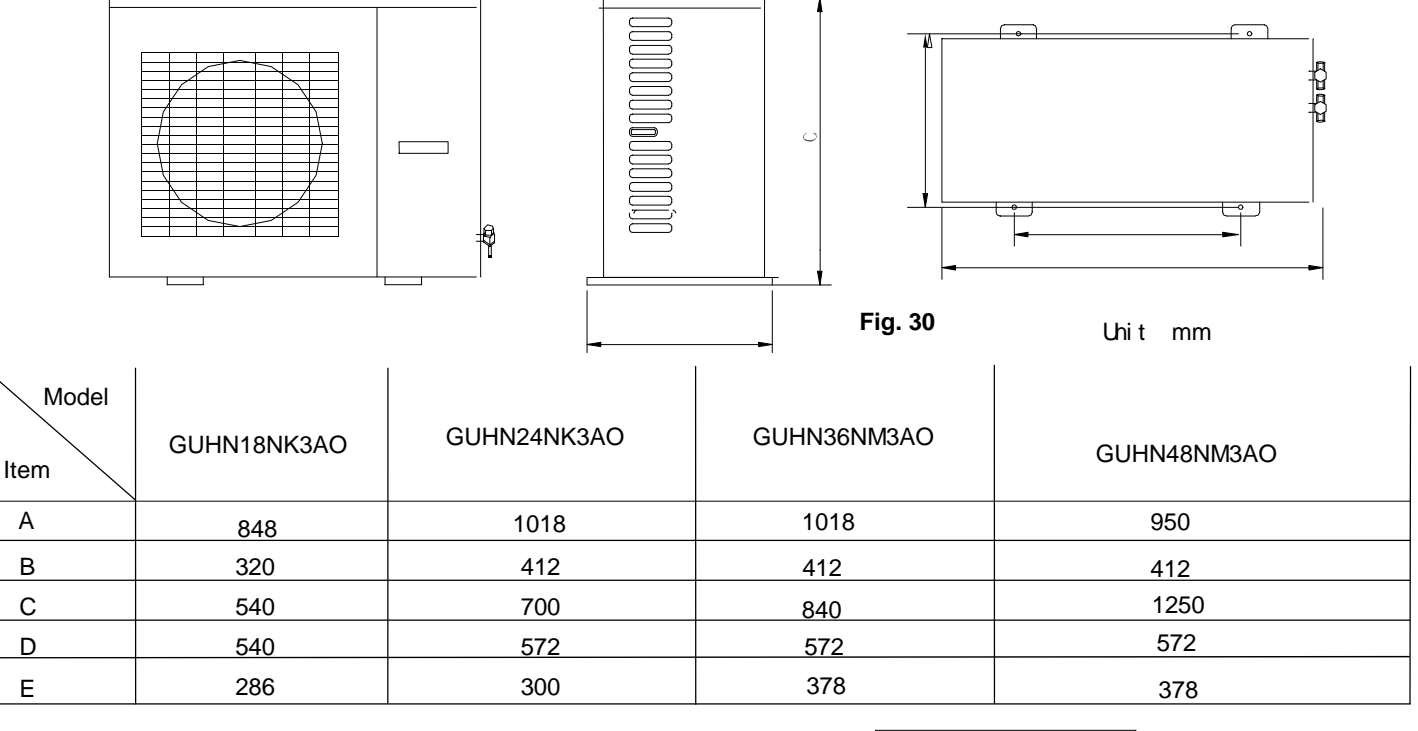

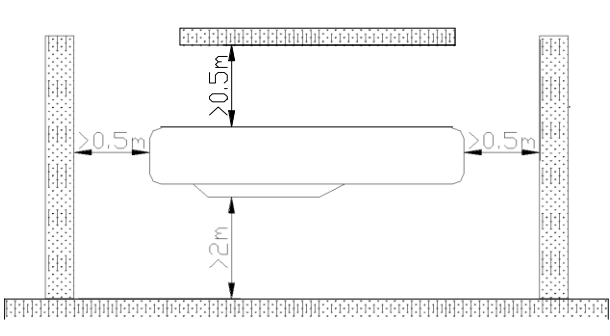

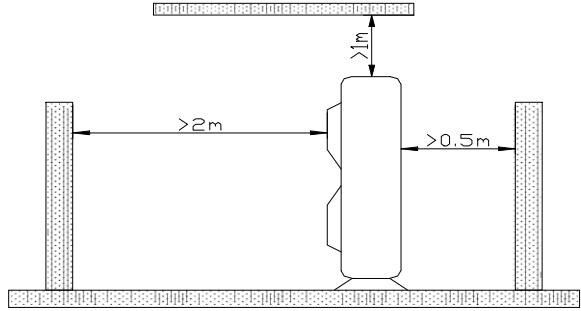

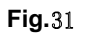

#### Unit Installation Instructions Precautions on Installation of Outdoor Unit

To ensure the unit in proper function, selection of installation location must be in accordance with following principles:

(1) Outdoor unit shall be installed so that the air discharged by outdoor unit will not return and that sufficient space for repair shall be provided around the machine.

The installation site must have good ventilation, so that the outdoor unit can take in and exhaust enough. Ensure that there is no obstacle for the air intake and exhaust of the outdoor unit. If there is any obstacle blocking the air intake or exhaust, remove it.

Place of installation shall be strong enough to support the weight of outdoor unit, and it shall be able to insulate noise and prevent vibration. Ensure that the wind and noise from the unit will not affect your neighbors.

Avoid direct sunshine over the unit. It is better to set up a sun shield as the protection.

Place of installation must be able to drain the rainwater and defrosting water.

Place of installation must ensure the machine will not be buried under snow or subject to the influence of rubbish or oil fog.

The installation site must be at a place where the air exhaust outlet does not face strong wind.

#### Electric wiring connection

The section area of cables selected by users must not be smaller than the specifications show diagram. The signal wire between indoor and outdoor unit shall be installed in the shielded bushing, and the unshielded twisted pair cable (UTP) shall be used, the cross sectional area of the cables must be  $0.75 \text{ mm}^2$ .

#### GUHN18NK3AO GTH18K3BI GUHN24NK3AO GTH24K3BI

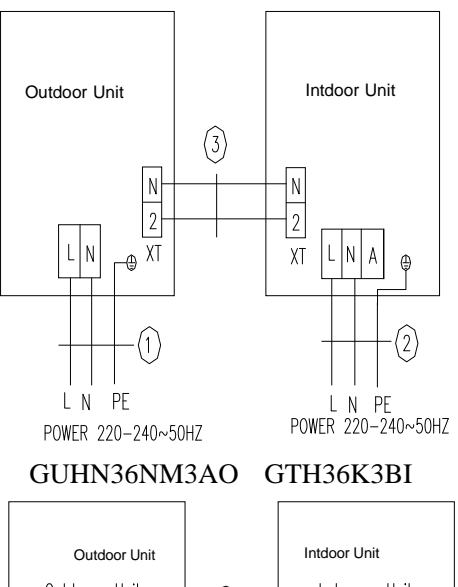

| Outdoor Unit | Intdoor Unit |
|--------------|--------------|
| Outdoor Unit | Indoor Unit  |
| L N PE       |              |

| 1 | Power cord 3 | $\mathrm{mm}^2$   | (H07RN-F) |
|---|--------------|-------------------|-----------|
| 2 | Power cord 3 | $1.5 \text{mm}^2$ | (H05VV-F) |
| 3 | Communicatio | on Cords          | (UTP)     |

| 1 Power cord $3 \times 6 \text{mm}^2$   | (H07RN-F) |  |
|-----------------------------------------|-----------|--|
| 2 Power cord $3 \times 1.5 \text{mm}^2$ | (H05VV-F) |  |
| 3 Communication Cords                   | (UTP)     |  |

GUHN48NM3AO GTH48K3BI

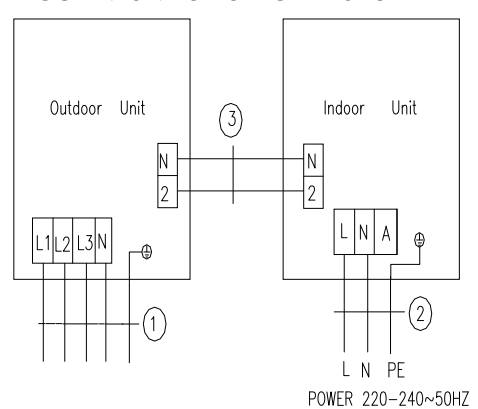

L1L2 L3 N PE POWER 380-415~50HZ

| 1 Power cord $5 \times 4$ mm <sup>2</sup>      | (H07RN-F) |
|------------------------------------------------|-----------|
| <b>2</b> Power cord $3 \times 1.5 \text{mm}^2$ | (H05VV-F) |
| 3 Communication Cords                          | (UTP)     |
|                                                |           |

# Schematic Diagram of Unit Line Connection

| Unit                    | Code     | Rated parameter | Side |  |  |
|-------------------------|----------|-----------------|------|--|--|
| GUHN18NK3AO             |          |                 |      |  |  |
| GUHN24NK3AO             |          |                 |      |  |  |
| GUHN36NM3AO             |          |                 |      |  |  |
| GUHN48NM3AO             | 46010014 | 250V, 3.15A     |      |  |  |
| All the indoor<br>units | 46010013 | 250V, 5A        |      |  |  |

Rated Parameter and Side for Fuse

#### Position and Method of Installing Wire Controller

#### Position and Method of Installing Wire Controller

- 1. One end of the control wire of the manual controller is connected with main board of electric box of indoor unit inside, it should be tightened by wire clamp, the other end should be connected with the manual controller (installation sketch map as shown in below). The control wire be used for the indoor unit and manual controller, which is the special communication wire, the length is 8 meters, the material be adopted for the control wire should be metallic substance. The manual controller could not be disassembled and the communication wire be used for the manual controller should not be changed by users optionally, the installation and maintenance should be carried out by the professional personnel.
- 2. First select an installation position. According to the size of the communication line of the wire controller, leave a recess or a embedded wire hole to bury the communication line.
- 3. If the communication line between the wire controller (85 x 85 x 16) and the indoor unit is surface-mounted, use 1# metallic pipe and make matching recess in the wall (refer to Figure 41); If concealed installation is adopted, 1# metallic pipe can be used (Refer to Figure 42).
- 4. No matter if surface mounting or concealed mounting is selected, it is required to drill 2 holes (in the same level) which distance shall be the same as the distance (60mm) of installation holes in the bottom plate of the wire controller. Then insert a wood plug into each hole. Fix the bottom plate of the wire controller to the wall by using the two holes. Plug the communication line onto the control panel. Lastly install the panel of the wire controller.

#### Caution:

During the installation of the bottom plate of the wire controller, pay attention to the direction of the bottom plate. The plate's side with two notches must be at the lower position, and otherwise the panel of the wire controller cannot be correctly installed.

Installation instructions

#### Position and Method of Installing Wire Controller

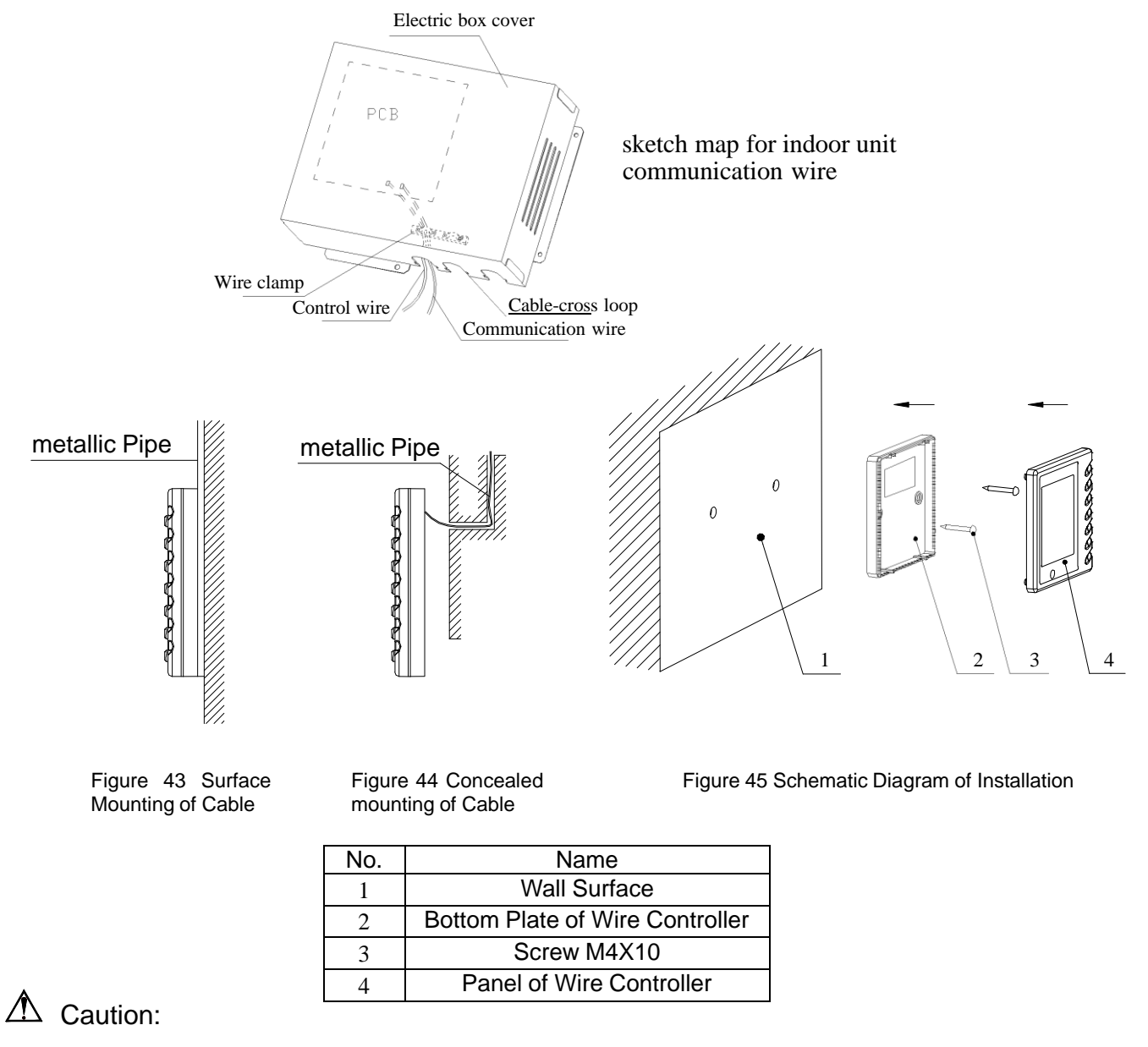

- 1. The communication distance between the main board and the wire controller is 8 meters.
- 2. The wire controller shall not be installed in a place where there is water drop or large amount of water vapor.

#### Position and Method of Installing Wire Controller

Installation instructions

Caution: Before installing the electrical equipment, please pay attention to the following matters which have been specially pointed out by our designers:

- (1) Check to see if the power supply used conforms to the rated power supply specified on the nameplate.
- $\left(2\right)$  The capacity of the power supply must be large enough.
- (3) The lines must be installed by professional personnel.

An electricity leakage protection switch and an air switch with gap between electrode heads larger than 3mm shall be installed in the fixed line.

- 1. Connection of single wire
  - (1) Use wire stripper to strip the insulation layer (25mm long) from the end of the single wire.
  - (2) Remove the screw at the terminal board of the air-conditioning unit.
  - (3) User pliers to bend the end of the single wire so that a loop matching the screw size is formed.
  - (4) Put the screw through the loop of the single wire and fix the loop at the terminal board.
- 2. Connection of multiple twisted wires
  - (1) Use wire stripper to strip the insulation layer (10mm long) from the end of the multiple twisted wires.
  - (2) Remove the screw at the terminal board of the air-conditioning unit.
  - (3) Use crimping pliers to connect a terminal (matching the size of the screw) at the end of the multiple twisted wires.
  - (4) Put the screw through the terminal of the multiple twisted wires and fix the terminal at the terminal board.

# A Warning:

If the power supply flexible line or the signal line of the equipment is damaged, only use special flexible line to replace it.

- 1. Before connecting lines, read the voltages of the relevant parts on the nameplate. Then carry out line connection according to the schematic diagram.
- 2. The air-conditioning unit shall have special power supply line which shall be equipped with electricity leakage switch and air switch, so as to deal with overload conditions.
- 3. The air-conditioning unit must have grounding to avoid hazard owing to insulation failure.
- 4. All fitting lines must use crimp terminals or single wire. If multiple twisted wires are connected to terminal board, arc may arise.
- 5. All line connections must conform to the schematic diagram of lines. Wrong connection may cause abnormal operation or damage of the air-conditioning unit.
- 6. Do not let any cable contact the refrigerant pipe, the compressor and moving parts such as fan.
- 7. Do not change the internal line connections inside the air-conditioning unit. The manufacturer shall not be liable for any loss or abnormal operation arising from wrong line connections.

#### Connection of Signal Line of Wire Controller

- 1. Open the cover of the electric box of the indoor unit.
- 2. Pull the signal cable of the wire controller through the rubber ring.
- 3. Plug the signal line of the wire controller onto the 4-bit pin socket(CN9) at the circuit board of the indoor unit.
- 4. Use cable fastener to bundle and fix the signal cable of the wire controller.

# **PIPE PREPARATION**

#### PIPE & ELECTRICAL WIRE CUTTING

- Use cutting tools easily found in the market.
- Measure precisely both outer & inner pipe.
- Provide a little bit longer pipe than the measurement.
- Wire must be 1.5 m. longer than the refrigerant tube.

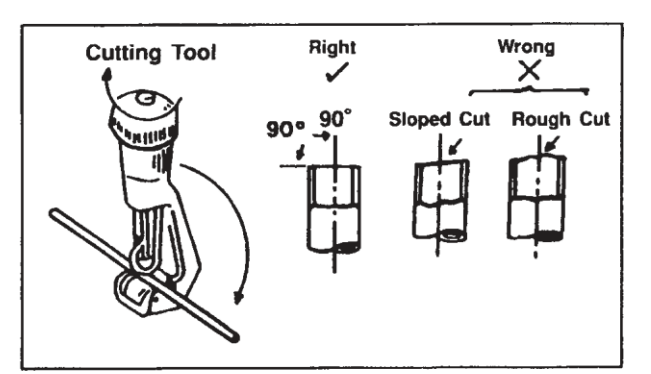

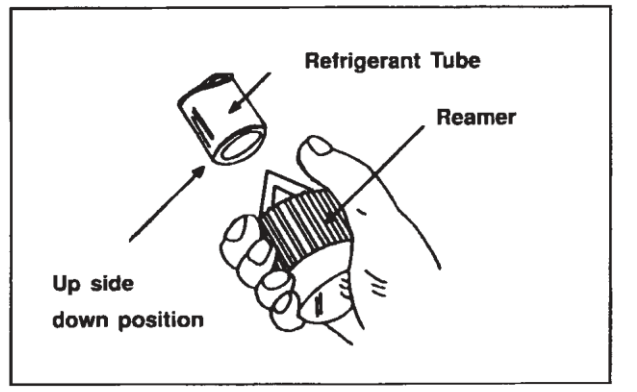

# REAMING

• Clean inside of the inner refrigerant tube.

FLARING THE PIPE END

 While reaming, the tube end must be on the top of the reamer to prevent any dust going back into the tube.

 Flare both ends of the pipe with flaring kit by fitting the flare nut on the pipe before flaring. Set the die on the pipe so that pipe end is 0.5 mm. above top of the die. Check if the pipe end is even and perfectly round.

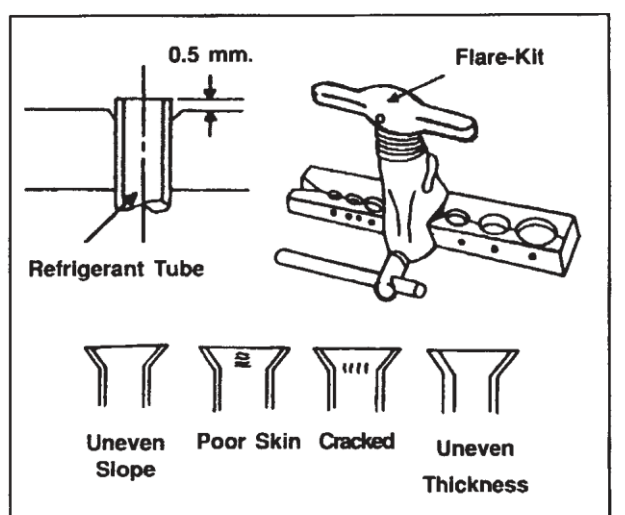

WIRE CONNECTION AND TAPE COVERING

(See the picture on the right hand side)

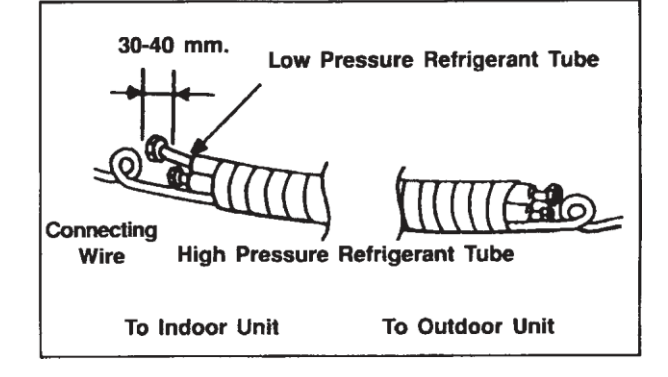

# **REFRIGERANT PIPING WORK**

#### The refrigerant is R410A , GWP\_2020, ODP\_0

Select copper pipes for gas and liquid as informed in specific table (see the pipe table below) For dust and moisture protection, before assembly of the pipe and its insulation, both ends of the pipe must be covered.

Avoid pipe bending as much as possible. If it is necessary, the bending radius must be more than 3 cm. or 4 cm.

| Item      | Size of<br>Pipe ( | Fitting<br>(mm) | May Pipe   | Max. Height                         | Amount of Additional                                   |  |
|-----------|-------------------|-----------------|------------|-------------------------------------|--------------------------------------------------------|--|
| Model     | Gas<br>Pipe       | Liquid<br>Pipe  | Length (m) | Indoor Unit and<br>Outdoor Unit (m) | Refrigerant to be Filled<br>(For Extra Length of Pipe) |  |
| GTH18K3BI | 1/2"              | 1/4"            | 20         | 15                                  | 30g/m                                                  |  |
| GTH24K3BI | 5/8"              | 3/8"            | 30         | 15                                  | 60g/m                                                  |  |
| GTH36K3BI |                   |                 |            |                                     |                                                        |  |
| GTH48K3BI | 3/4"              | 1/2"            | 50         | 30                                  | 120g/m                                                 |  |

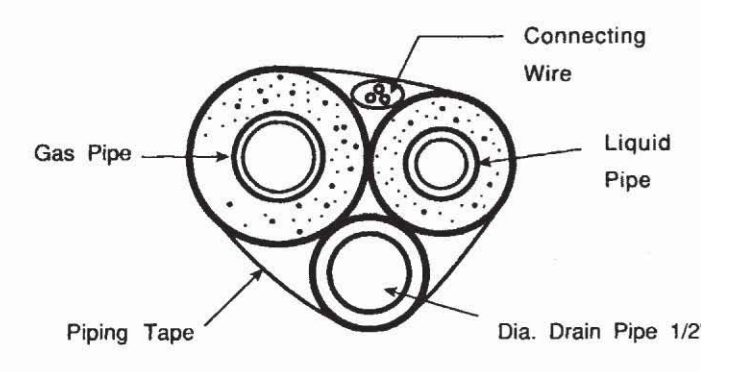

The connection between an indoor unit and an outdoor unit.

- Unscrew the flare nut for releasing pressure gas in the indoor unit. If there is no high pressure gas blowing out, it is the signal of a leaking indoor unit.
- Fit the flare nut to the liquid pipe. Flare the pipe's end with flare tool.
- Tighten both flare nuts into gas pipe and liquid pipe at the indoor unit with two holding spanners.

# **AIR PURGING AND CHECK OF PIPE LEAKAGE**

#### **AIR PURGING**

The purpose of air purging is to get rid of moisture and air in the system, otherwise moisture and air may cause ineffectiveness of the compressor which directly affects the cooling capacity.

#### PURGING BY USING VACUUM.

After tightening the flare nuts between the indoor and the outdoor units.

- Remove a blank cap of a three-way valve by using a torque wrench. Check if both high pressure and low pressure valves are in closed condition.
- Remove the nut of the service port.
- Connect a gauge into the service port and a vacuum pump.
- Vacuum until the gauge indicates at 30 inches mercury pressure.
- Remove gauge. Tighten up the nut of the service port.
- Use a hexagonal wrench to open both high pressure and low pressure valves to the end (counter clockwise).
- Tighten the blank cap of the three-way valve.

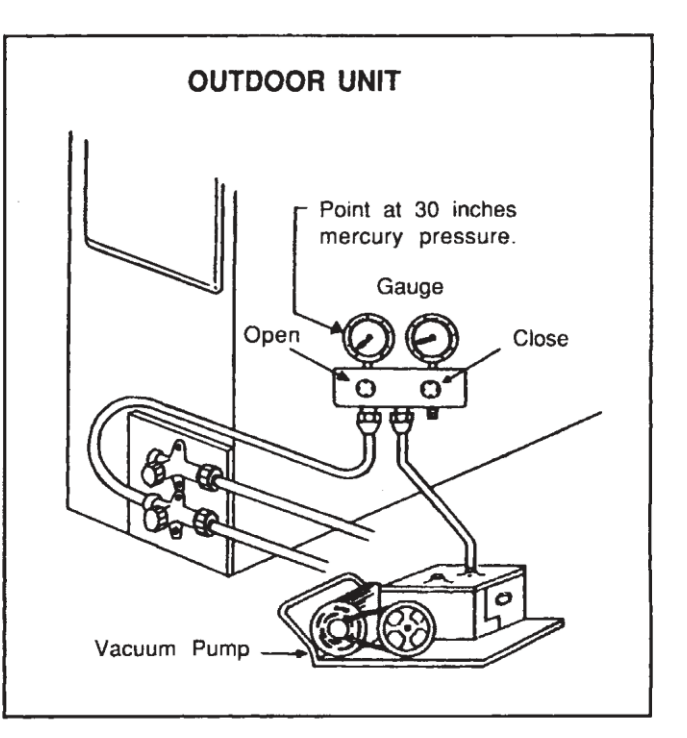

#### **GAS LEAKING CHECK**

- Check leakage by apply soapsuds to every connection and inspect carefully. After checking, wipe them off completely.
- Cover indoor unit joint with pipe insulation and 4 plastic bands to prevent condensation at joints.

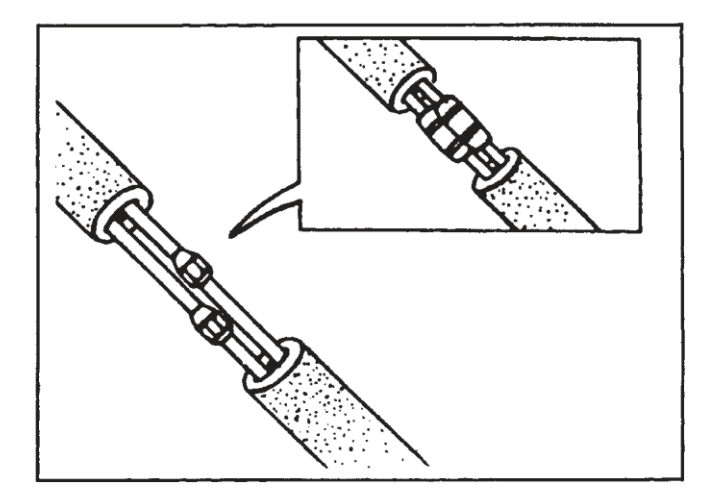

# LIQUID PIPE AND DRAIN PIPE

## IF THE OUTDOOR UNIT IS INSTALLED LOWER THAN THE INDOOR UNIT (picture 1)

- A drain pipe should be above ground and the end of the pipe does not dip into water. All pipes must be restrained to the wall by saddles.
- 2. Taping of the pipes must be done from bottom to top.
- 3. All pipes are bound together by tape and restrained to the wall by saddles.

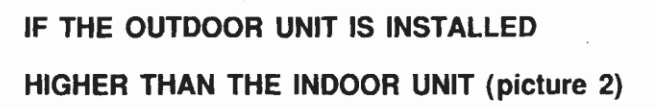

- 1. Taping should done from lower to upper part.
- All pipes are bound and taped together and trapped the pipes to prevent water returning to the room. (see picture)
- 3. Restrain all pipes to the wall with saddles.

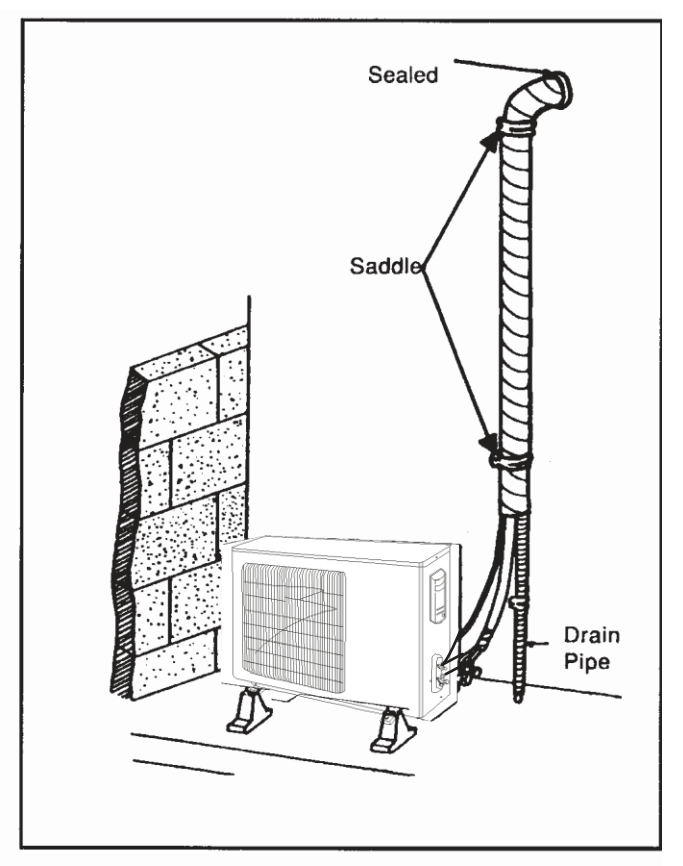

Picture 1

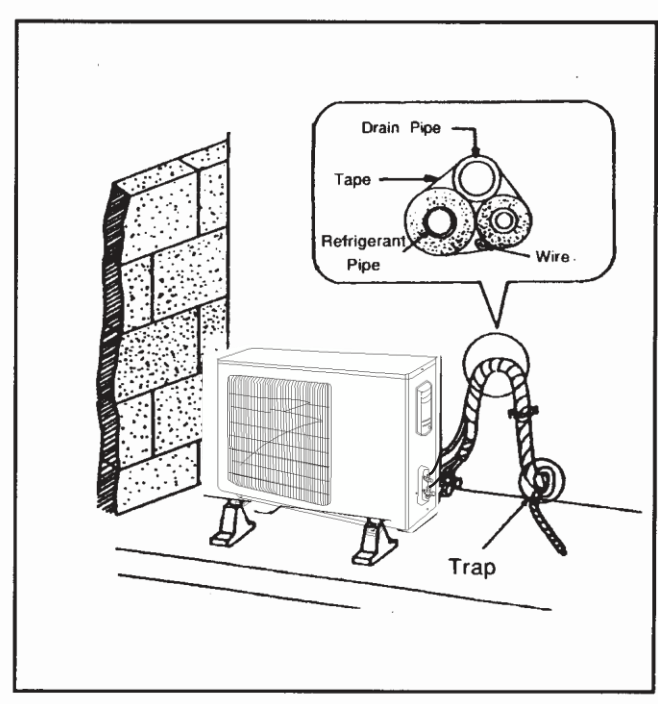

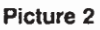

#### Check after installation

| Items to be checked                                                              | Possible malfunction                                  | Situation |
|----------------------------------------------------------------------------------|-------------------------------------------------------|-----------|
| Has it been fixed firmly?                                                        | The unit may drop, shake or emit noise.               |           |
| Have you done the refrigerant leakage test?                                      | It may cause insufficient refrigerating capacity.     |           |
| Is heat insulation sufficient?                                                   | It may cause condensation and dripping.               |           |
| Does the unit drain well?                                                        | It may cause condensation and dripping.               |           |
| Is the voltage in accordance with the rated voltage marked on the nameplate?     | It may cause electric malfunction or damage the part. |           |
| Is the electrical wiring and piping connection installed correctly and securely? | It may cause electric malfunction or damage the part. |           |
| Has the unit been connected to a secure earth connection?                        | It may cause electrical leakage.                      |           |
| Is the power cord specified?                                                     | It may cause electric malfunction or damage the part. |           |
| Has the inlet and outlet been covered?                                           | It may cause insufficient refrigerating capacity.     |           |
| Has the length of connection pipes and the refrigerant charge been record?       | The refrigerating capacity is not accurate            |           |

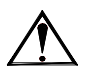

#### WARNING!

- 1. This appliance is not intended for use by persons (including children) with reduced physical sensory or capabilities, or lack of experience and knowledge, unless they have been given supervision or instruction concerning use of the appliance by a person responsible for their safety.
- 2. Children should be supervised to ensure that they do not play with the appliance.

0

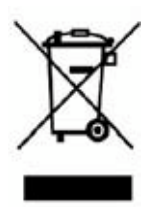

This product must not be disposed together with the domestic waste. This product has to be disposed at an authorized place for recycling of electrical and electronic appliances.

66129904712